# 2009

# Máquina de ensaio BMED 2000 160/AT-MNB-2C

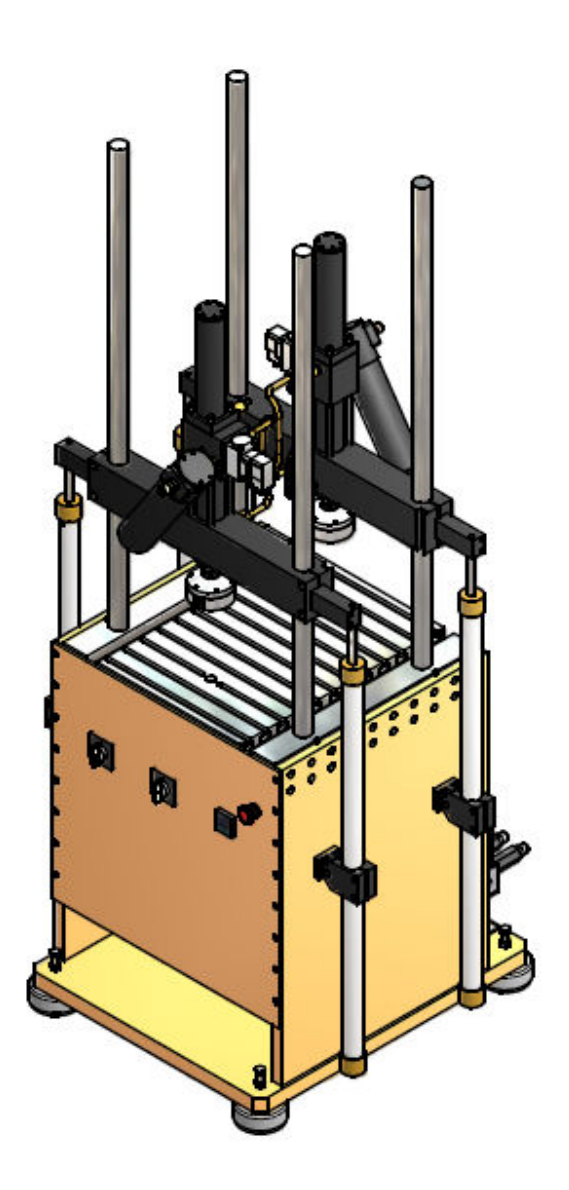

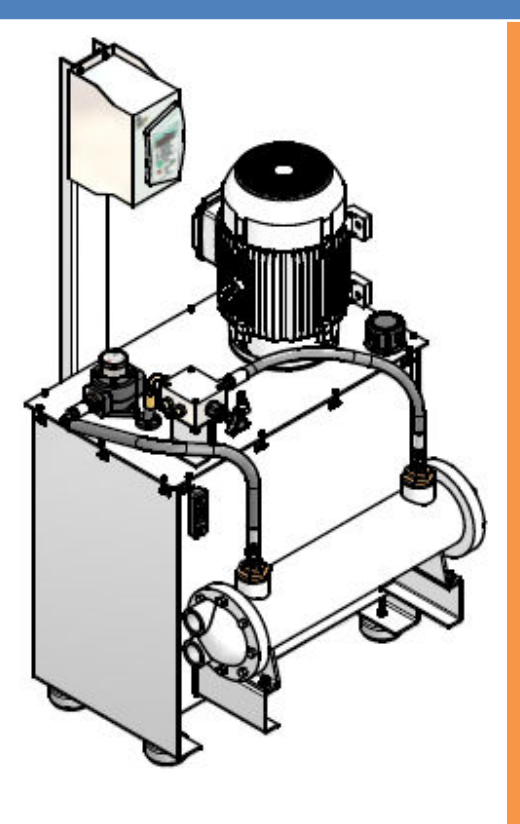

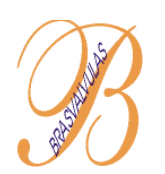

# Brasvalvulas Comércio e Serviços Ltda.

Rua: Camilo Lopes de Souza, 141 – Vila Emir – São Paulo - SP Tel.: (11) 5614-6051 / 5614-3772 / 5613-6517 / 5612-4019 www.brasvalvulas.com.br brasvalvulas@brasvalvulas.com.br

# <u>ÍNDICE</u>

| 1 – Especificações técnicas                       | . 3 |
|---------------------------------------------------|-----|
| 1.1 – Servoatuadores                              | . 3 |
| 1.2 – Servovalvulas                               | . 3 |
| 1.3 – Unidade hidráulica                          | . 3 |
| 2 – Introdução                                    | . 4 |
| 2.1 – Painel frontal                              | . 6 |
| 2.2 – Dimensões                                   | . 7 |
| 2.3 – Dimensões das mesas de fixação das amostras | . 8 |
| 3 – Instrumentação e controle                     | . 9 |
| 3.1 – Malhas de controle                          | . 9 |
| 3.2 – Controlador                                 | 10  |
| 4 – Acionamento hidráulico                        | 11  |
| 5 – Montagem do equipamento                       | 12  |
| 6 – Software ATMP 2.2                             | 12  |
| 7 – Configurações de software                     | 13  |
| 7.1 – Configurações de IP                         | 13  |
| 7.2 – Configurações das entradas analógicas       | 15  |
| 7.3 – Configuração de encoders                    | 16  |
| 8 – Calibração                                    | 17  |
| 8.1 – Célula de carga                             | 18  |
| 8.1.1 – Calibração por shunt cal                  | 20  |
| 8.1.2 – Calibração por regressão linear           | 21  |
| 8.2 – Transdutor de deslocamento (LVDT)           | 22  |
| 9 – Ensaio                                        | 23  |
| 9.1 – Controller Panel                            | 23  |
| 9.2 – Controller Monitor                          | 24  |
| 9.3 – Display Window                              | 26  |
| 9.4 – Test Program Setup (profiler)               | 26  |
| 9.4.1 – Inserindo comando no profiler             | 28  |
| 9.5 – Test Monitor                                | 36  |
| 9.6 – Limites                                     | 37  |
| 9.6.1 – Error limits                              | 37  |
| 9.6.2 – Signal Limits                             | 38  |
| 9.7 – Gravação de dados                           | 38  |
| 10 – Anexos                                       | 40  |

# 1 – ESPECIFICAÇÕES TÉCNICAS

#### 1.1 – <u>Servoatuadores</u>

Fabricante: Brasvalvulas Modelo: BST 20 160/FFD Velocidade: 400 mm/segundo conforme vazão da bomba Capacidade: 20 kN Curso: 160 mm Pressão de trabalho: 210 bar Quantidade: 2 peças / máquina

#### 1.2 – Servovalvula

Fabricante: Brasvalvulas Modelo: ARN 8020 Vazão: 30 lpm Pressão de trabalho: 210 bar Corrente: +/- 20 mA Quantidade: 2 peças / máquina

#### 1.3 – Unidade Hidráulica

Fabricante: Brasvalvulas Capacidade: 280 litros Motor: WEG Modelo: W21, carcaça 200M, 40 cv Bomba: Vickers Tipo: Bomba de palhetas, vazão fixa, modelo 20VQ-11-A-1-A Vazão: 60 lpm Pressão Máxima: 210 bar Quantidade: 1 peça / máquina

# 2 – INTRODUÇÃO

Esta máquina foi desenvolvida para realizar ensaios dinâmicos de tração e compressão para cargas nominais de até 2000 kg.

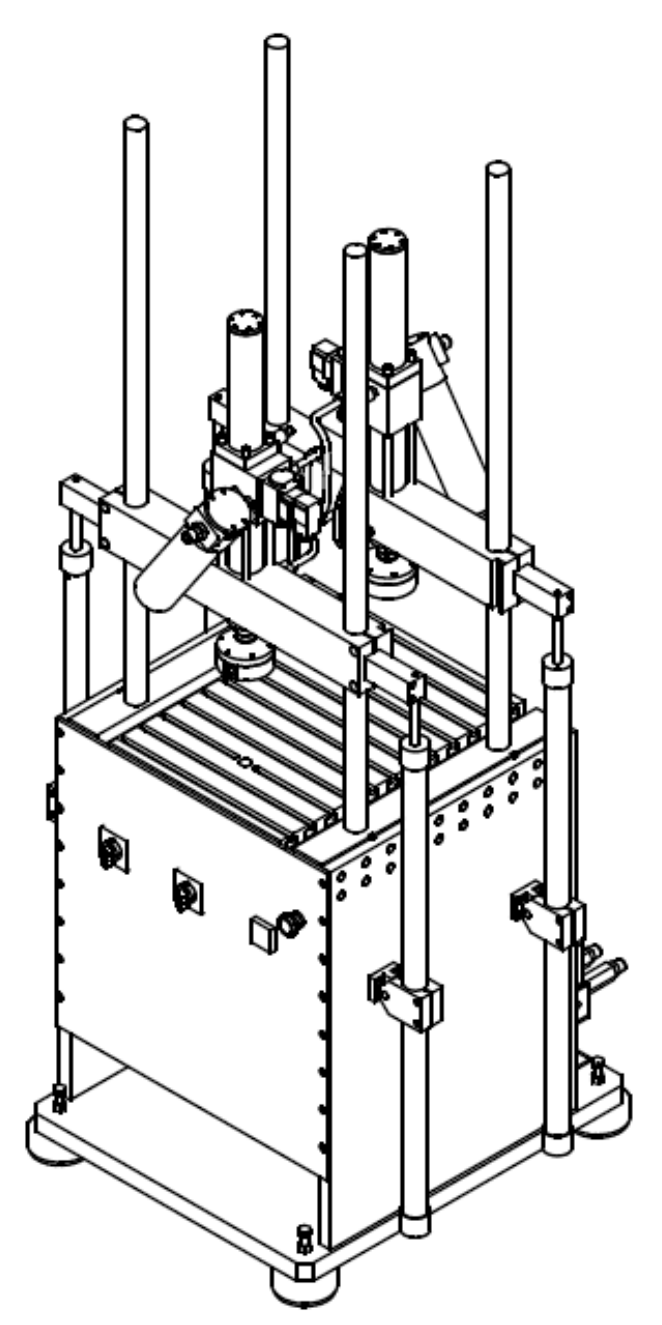

Figura 1 – Vista isométrica da montagem da máquina de 2000 kg dupla

A máquina basicamente está dividida em 3 partes: base inferior, módulos de ensaio e unidade hidráulica.

Os módulos de ensaio são compostos por dois servoatuadores Brasvalvulas, modelo BST 20 160/FFD, capacidade aproximada de 20 kN, curso útil de 160 mm e duas mesas de fixação de amostra. As servovalvulas Brasvalvulas são do modelo ARN 8020. A subida e descida do pórtico são feitas através de quatro atuadores auxiliares instalados na lateral da base inferior da máquina. O acionamento desses atuadores é feito manualmente através de duas chaves reversoras instaladas na parte frontal da base de ensaio.

O acionamento do conjunto moto-bomba e da pressão alta é realizado através do controlador Veloz 1400, o que facilita o trabalho além de oferecer mais segurança ao operador e ao ensaio.

Tanto os módulos de ensaio quanto a unidade hidráulica são posicionados e fixados sobre a base inferior que possui quatro vibra-stops, fazendo com que a máquina fique completamente nivelada e estável.

Abaixo, a figura mostra uma vista das 3 partes antes da montagem final.

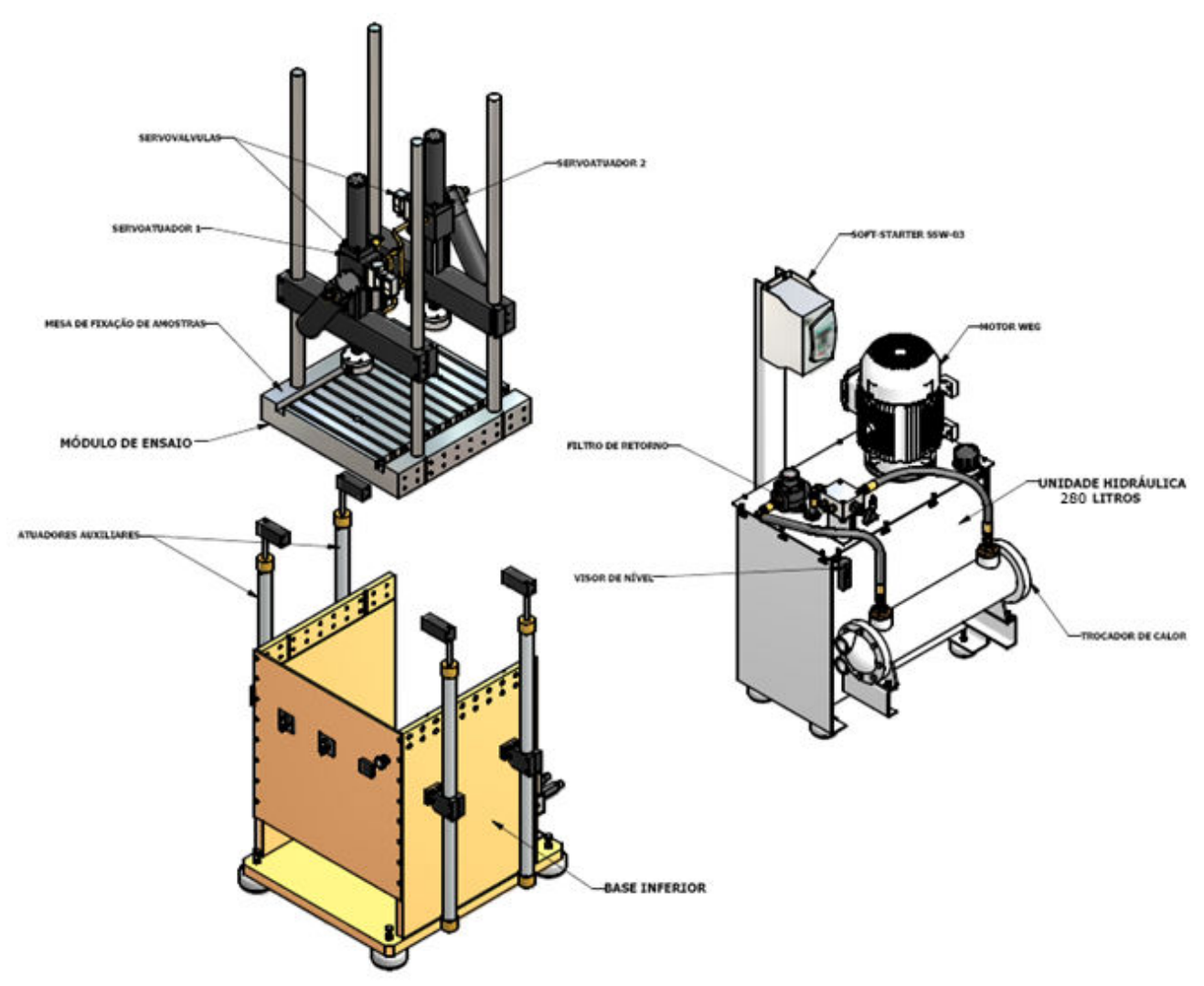

Figura 2 – Vista em explosão da montagem da máquina de ensaios

#### 2.1 – Painel frontal

Estão localizados na base inferior. Na parte da frente da base, existem os seguintes equipamentos:

- a) Indicador digital de pressão: Indica, em bar, a pressão instantânea da linha hidráulica.
- b) Chave reversora 3 posições 0: É responsável pelo acionamento da válvula de subida e descida dos atuadores auxiliares frontais. Na posição 1, os atuadores auxiliares descem. Na posição 2, os atuadores auxiliares sobem e na posição 0, eles ficam estáticos.
- c) Chave reversora 3 posições 1: É responsável pelo acionamento da válvula de subida e descida dos atuadores auxiliares traseiros. Na posição 1, os atuadores auxiliares descem. Na posição 2, os atuadores auxiliares sobem e na posição 0, eles ficam estáticos.
- d) Botão de emergência: Ao acioná-lo, o operador desliga todo o sistema hidráulico.

Abaixo segue desenho com os equipamentos acima citados.

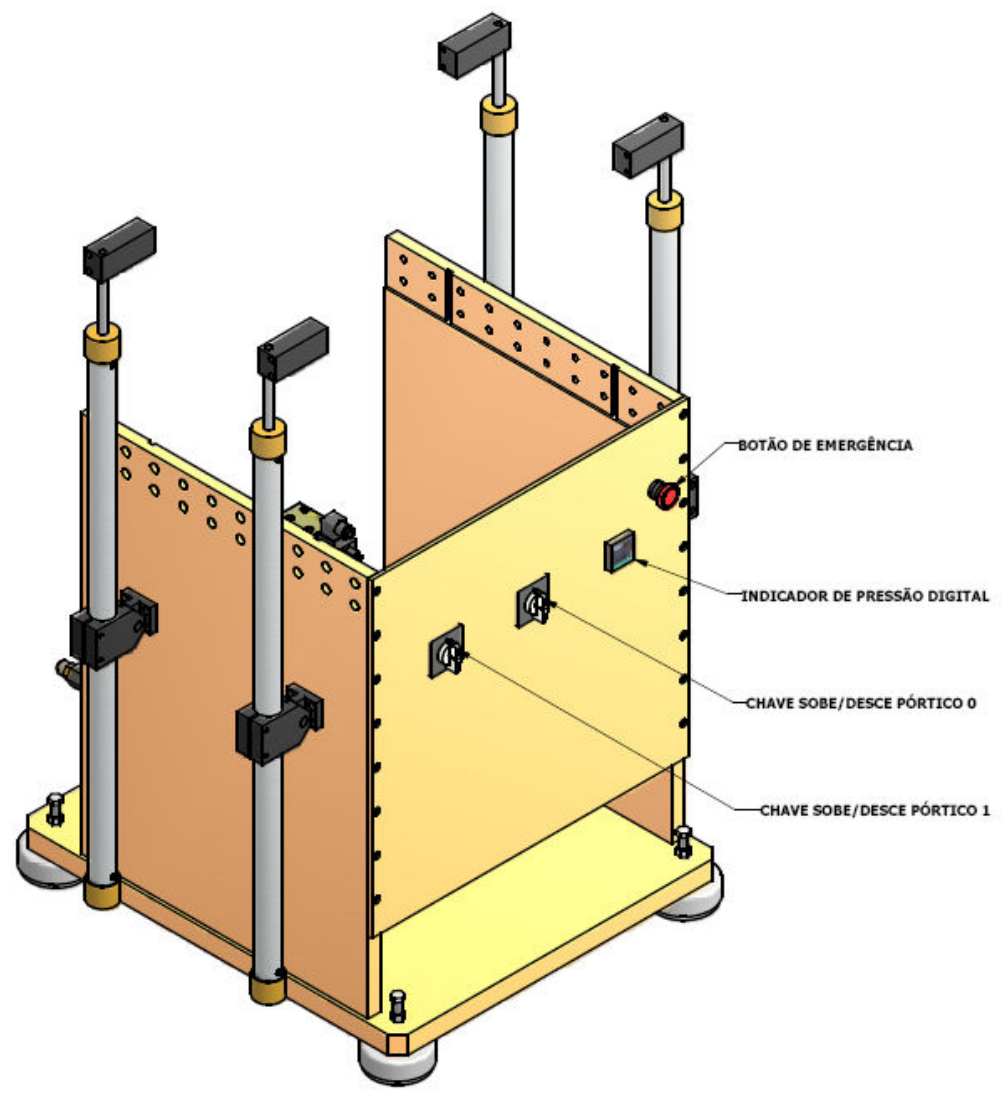

Figura 3 – Vista dos equipamentos instalados na base inferior

#### 2.2 - Dimensões

O desenho abaixo mostra as principais dimensões da máquina. Lembrando que essas medidas são apenas da máquina de ensaio. A unidade hidráulica deve ser instalada em um ambiente em separado e suas medidas seguem em anexo no final deste manual.

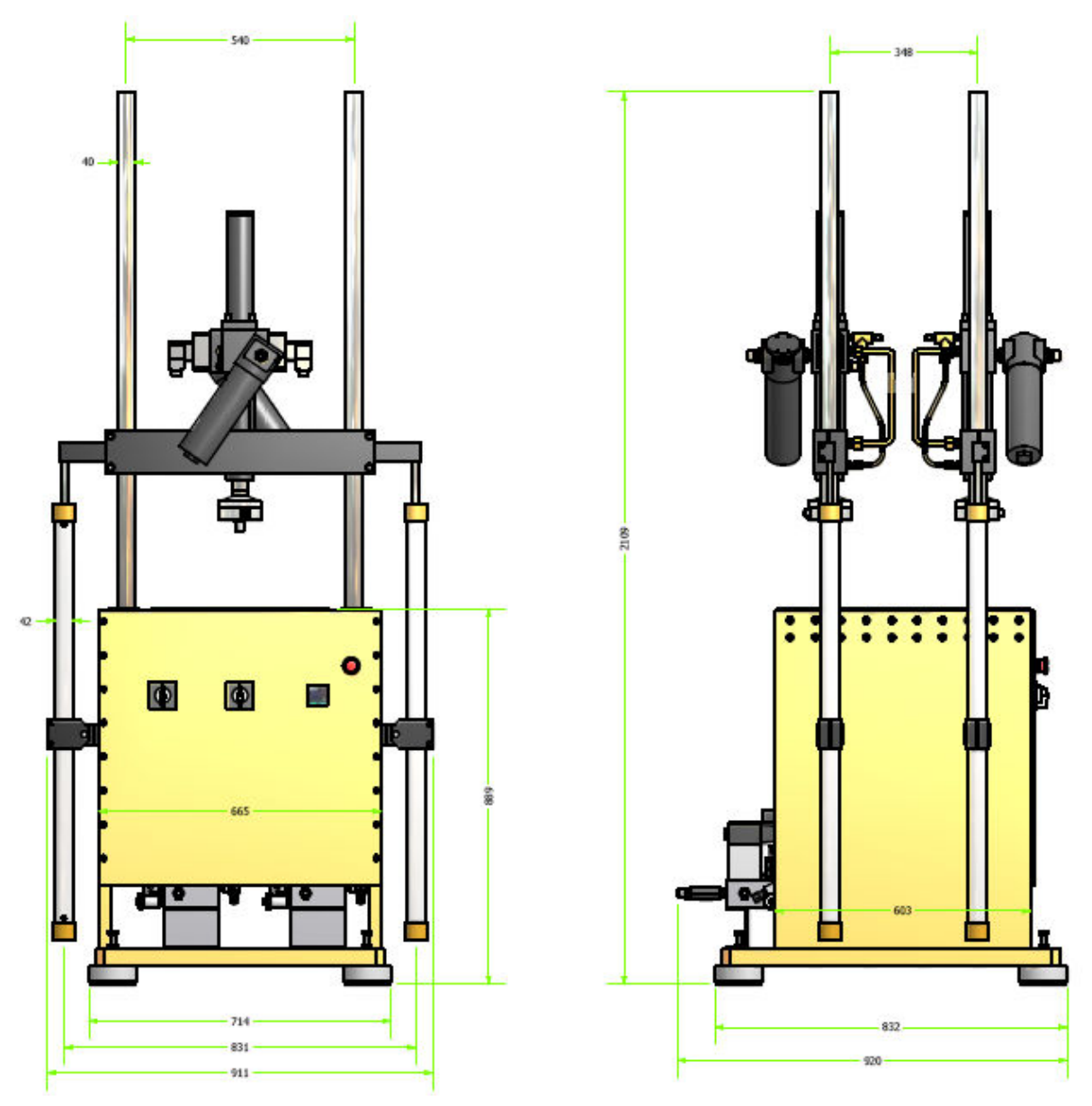

Figura 4 – Dimensões principais da máquina de ensaio de 2000 kg dupla

# 2.3 – Dimensões das mesas de fixação de amostras

A máquina de ensaios modelo BMED 2000 160/AT-MNB-2C possui duas mesas para fixação de amostra, conforme figura abaixo:

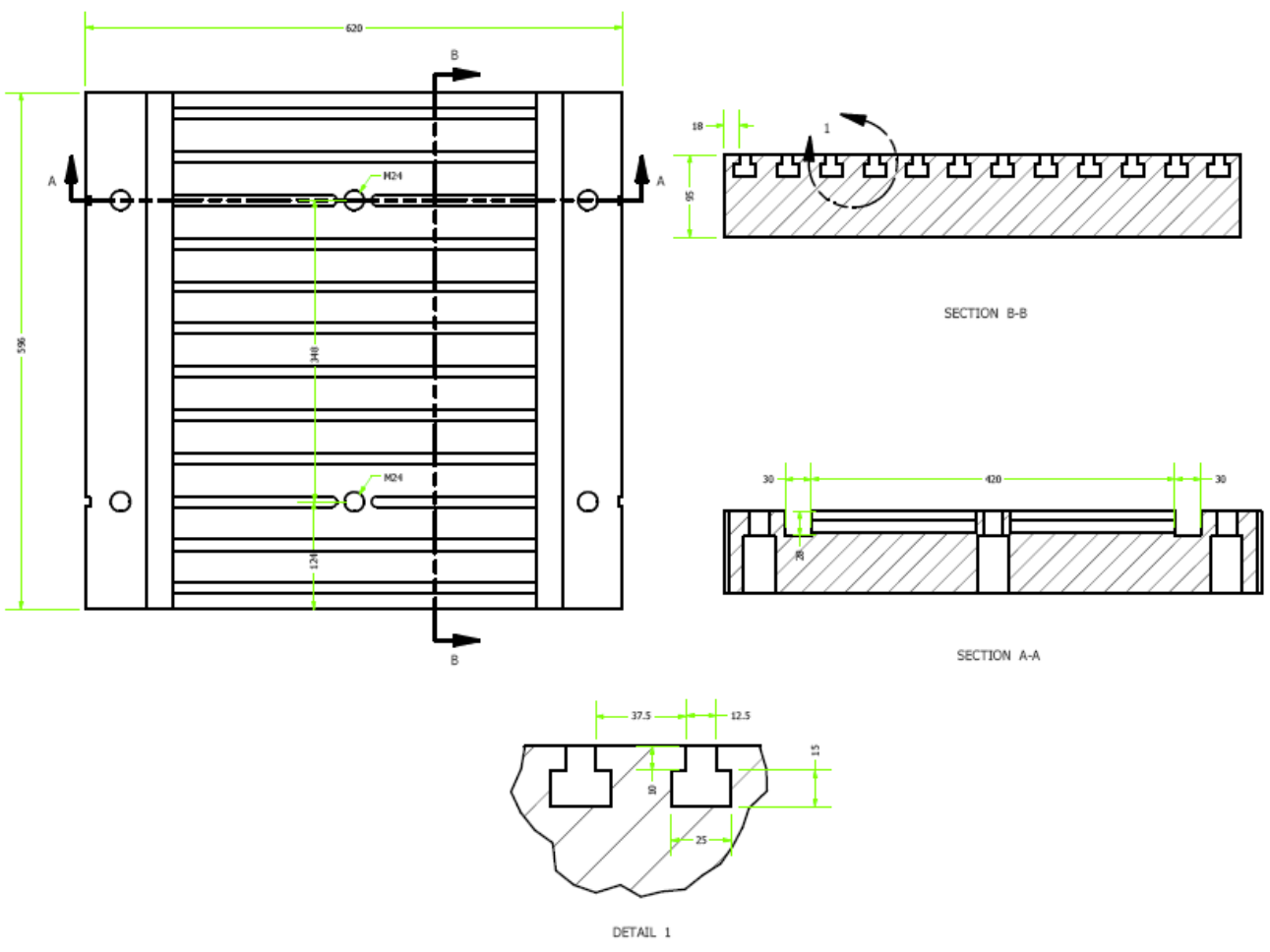

Figura 4a – Mesa de fixação de amostra

# 3 – INSTRUMENTAÇÃO E CONTROLE

Para realizar o ensaio, a máquina possui dois sistemas de controle em malha através do controlador Veloz 1400/1401, além de sensores e servovalvulas instalados nos servoatuadores. A instrumentação e o controle hidráulico podem ser visto na figura abaixo:

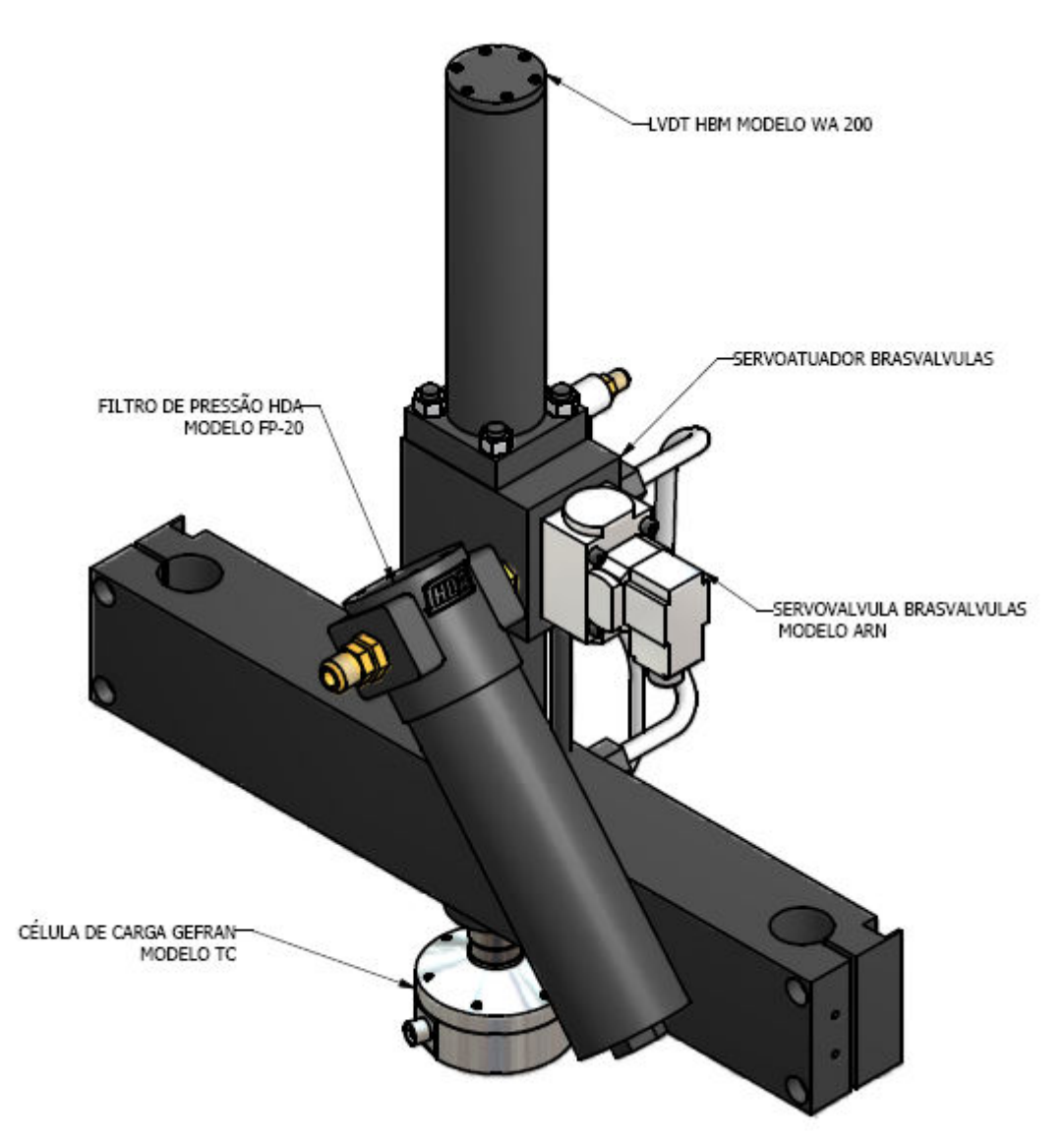

Figura 5 – Instrumentação e servovalvula instalados em cada um dos dois pórticos

#### 3.1 – Malha de controle

O controle é realizado em malha fechada pelo software ATMP 2.2. Nesta máquina é possível realizar o controle de duas formas:

- **Curso** O controle é feito através do deslocamento do atuador. Este sinal é conectado na entrada AC/DC Channel 0 do condicionador de sinais Veloz 1401.
- Força O controle é feito através da carga no atuador. Este sinal pode ser conectado tanto DC Channel 1 quanto no DC Channel 2 do condicionador de sinais Veloz 1401.

#### 3.2 – <u>Controlador</u>

O tipo de controlador utilizado é o Veloz 1400, juntamente com dois condicionadores Veloz 1401. O condicionador de sinais Veloz 1401 será responsável pelo controle de duas malhas conforme descrito abaixo:

Módulo 0 – Controle de Força 0 ou Curso 0

Módulo 1 – Controle de Força 1 ou Curso 1

Abaixo podemos visualizar o esquema de ligação de todos os componentes de controle, bem como o esquema de acionamento da unidade de força hidráulica. Para melhor visualização, este esquema está anexado, em formato A4, na parte final deste manual.

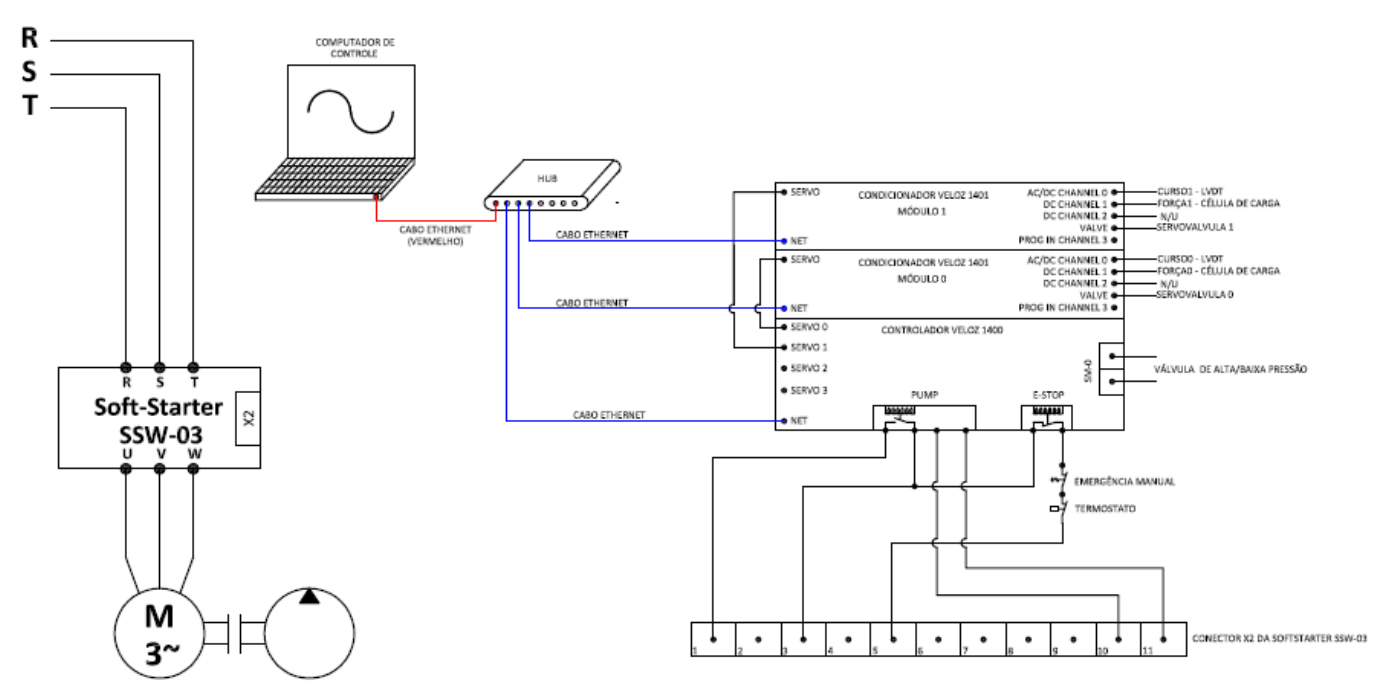

Figura 6 – Esquema de montagem do sistema de controle, monitoração e acionamento elétrico

# 4 – ACIONAMENTO HIDRÁULICO

Para esta máquina de ensaios, a vazão necessária para movimentação dos servoatuadores será de aproximadamente 60 litros/minuto. Sendo assim, a unidade hidráulica fornecida possui reservatório de 280 litros, pressão máxima de trabalho de 210 bar. O manual dessa unidade hidráulica segue anexado ao final deste manual, assim como o esquema hidráulico abaixo.

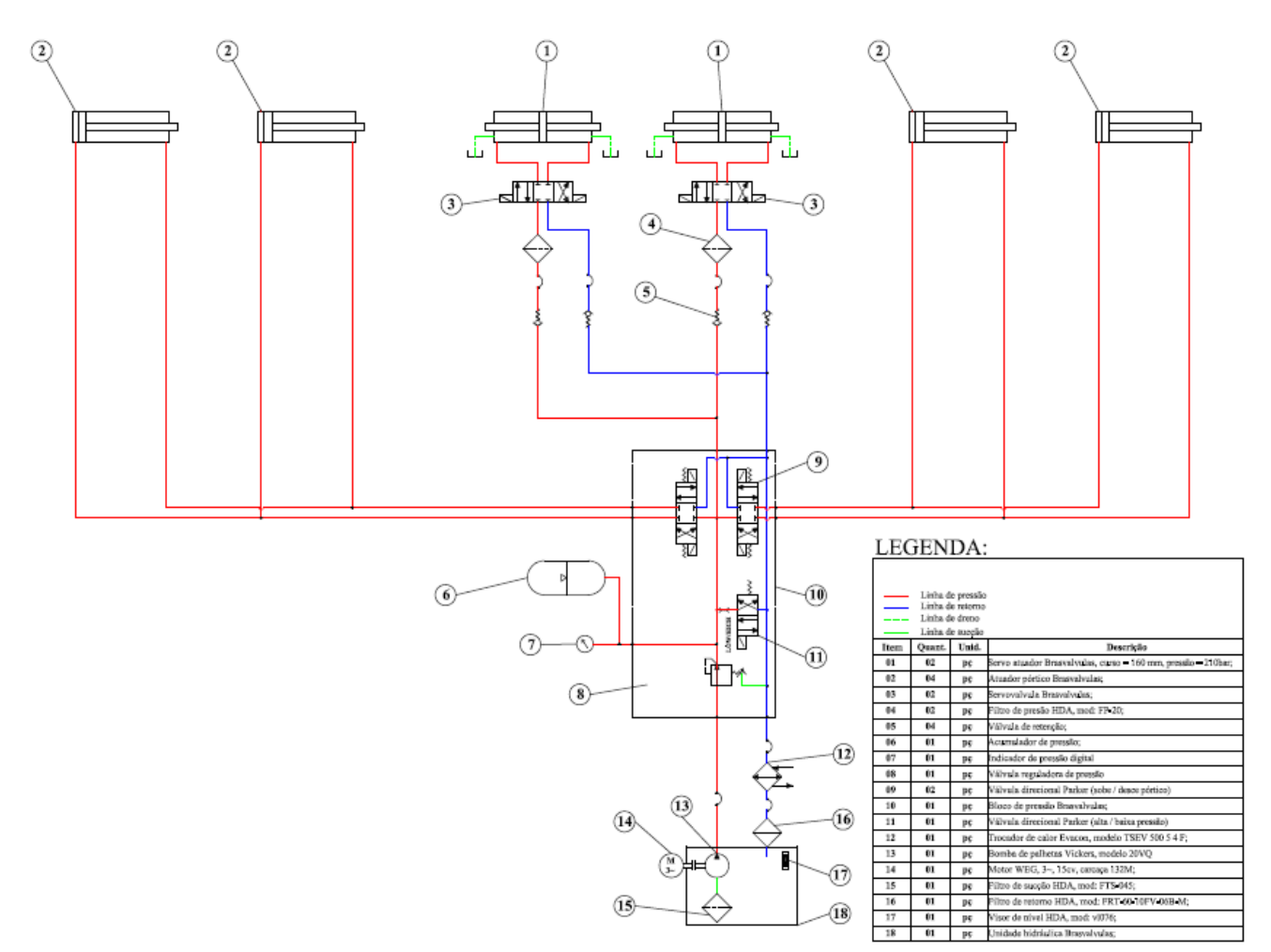

Figura 7 – Esquema hidráulico da máquina de 2000 kg dupla

### 5 – MONTAGEM DO EQUIPAMENTO

A máquina de ensaio é composta pelos seguintes itens:

- a) Um Computador para controle e monitoração do ensaio;
- b) Um Controlador Veloz 1400;
- c) Dois Condicionadores de sinais Veloz 1401;
- d) Uma Fonte 24 Vdc;
- e) Um Hub Switch, padrão Ethernet;
- f) Um Hardkey;
- g) Um CD de instalação do software ATMP2.2 e AqdAnalisys;
- h) 1 Unidade hidráulica de 280 litros;
- i) 1 Máquina de ensaios;
- j) Cabos de ligação em geral;

A 1ª instalação é fornecida gratuitamente pela Brasvalvulas, juntamente com os itens acima. Após a instalação de toda a parte de hardware, é preciso realizar algumas operações antes de ligar a máquina, conforme abaixo;

- Conectar e conferir o aperto de todas as mangueiras de pressão, retorno e dreno;
- Verificar se os cabos estão conectados corretamente;
- Verificar se o motor da unidade hidráulica está com a configuração de tensão correta;
- Verificar se o sentido do giro do motor está correto;
- Verificar se os equipamentos estão com a configuração de tensão correta antes de ligá-los na tomada;
- Ao acionar a bomba hidráulica, essa deve estar em pressão baixa;

- Antes de instalar as servovalvulas, deve-se instalar os blocos de limpeza para fazer "flush", durante pelo menos 3 horas;

# 6 – INSTALAÇÃO DO SOFTWARE ATMP 2.2

A instalação é simples, bastando apenas colocar CD de instalação do ATMP 2.2 e seguir as instruções na tela. Lembrando que para abrir o programa ATMP 2.2 é necessário que um hardkey esteja conectado ao computador.

# 7 – CONFIGURAÇÃO DE IP, ENTRADAS ANALÓGICAS E ENCODERS

#### 7.1 – <u>IP – Internet Protocol</u>

Antes de iniciar a calibração dos sensores, é necessário fazer a configuração de IP de cada um dos componentes do controle do ensaio: computador, controlador Veloz 1400, e condicionador Veloz 1401.

Para a comunicação entre estes equipamentos ser possível, utilizamos um HUB do switch para fazer a interligação, via rede ethernet entre eles. Portanto precisamos configurar um IP fixo para cada um deles. Esta configuração é realizada da seguinte forma:

<u>Computador</u>: Clica em Meus locais de rede → Exibir conexões de rede → Botão direito do mouse na Conexão local → Propriedades → Protocolo TCP/IP → Propriedades → Usar o seguinte endereço IP: → Endereço IP: 192.168.1.100 → Máscara de sub-rede: 255.255.255.0 → OK → OK. A figura abaixo mostra a janela de configuração do IP do computador.

| ieral Autenticação Avançado                                   | Geral                                                                                                    |                                                                                                    |
|---------------------------------------------------------------|----------------------------------------------------------------------------------------------------|----------------------------------------------------------------------------------------------------|
| Conectar usando:<br>Bealtek RTL8139 Family PCI Fast E         | As configurações IP podem ser atr<br>oferecer suporte a esse recurso. C<br>administrador de rede as configura | ibuídas automaticamente se a rede<br>aso contrário, você precisa solicitar ao<br>ções IP adequadas. |
| Esta conexão usa estes itens:                                 | Obter um endereço IP autom                                                                                    | aticamente                                                                                          |
| Cliente para redes Microsoft                                  | 🛛 🕞 Usar o seguinte endereço IP:                                                                              | · · · · · · · · · · · · · · · · · · ·                                                               |
| Compartinamento de arquivos e in     Agendador de pacotes DoS | Endereço IP:                                                                                                  | 192.168.1.100                                                                                       |
| Protocolo TCP/IP                                              | Máscara de sub-rede:                                                                                          | 255 . 255 . 255 . 0                                                                                 |
| Instalar Desinstalar                                          | Gateway padrão:                                                                                               | · · ·                                                                                               |
| - Descrição                                                   | Obter o endereço dos servido                                                                                  | ores DNS automaticamente                                                                            |
| Transmission Control Protocol/Internet F                      | 🕞 Usar os seguintes endereços                                                                                 | de servidor DNS:                                                                                    |
| comunicação entre diversas redes interc                       | Servidor DNS preferencial:                                                                                    |                                                                                                    |
| Mostrar ícone na área de notificação q                        | Servidor DNS alternativo:                                                                                     | <u> </u>                                                                                            |
| Notificar-me quando esta conexão não<br>ela for limitada.     |                                                                                                    | Avançado                                                                                            |
|                                                               | L                                                                                                    |                                                                                                    |

Figura 8 – Configuração de IP do Computador

Então, a configuração do IP do computador ficou assim: 192.168.1.100.

- Controlador Veloz 1400 e condicionador Veloz 1401: É necessária a configuração de IP para o condicionador Veloz 1401 e também para o controlador Veloz 1400. Para fazer essa configuração é necessário abrir o programa ATMP 2.2, clicar em Setup → Hardware Setup → Seleciona Controller Model: ODIN 1400 → Microcomputer Address: 192.168.1.100 → Controller IP Address: 192.168.1.32.

Mais abaixo, deve-se fazer a configuração dos condicionadores 1401, da seguinte forma:

- Módulo 0 = ODIN 1401 IP: 192.168.1.41
- Módulo 1 = ODIN 1401 IP: 192.168.1.42
- Módulo 2 = não utilizado
- Módulo 3 = não utilizado

Para saber se a configuração de IP está correta basta clicar no botão Properties localizado ao lado de cada IP. Ao clicar nesse botão abrirá uma janela mostrando o modelo, número de série e outras informações de cada equipamento. A figura abaixo mostra como deverá ficar a configuração do IP's do controlador e do condicionador.

| Hardware Setup                                                                                                    | ×        |
|----------------------------------------------------------------------------------------------------|----------|
| Servo Controller DaSP and ATMP Protocols                                                                                                    |          |
| Controller Model: ODIN1400                                                                                                    | 🗸 ок     |
| Microcomputer IP Address: 192.168.1.100                                                                                                    | 🗶 Cancel |
| Controller IP Address: 192.168.1.32                                                                                                    |          |
| Pump Control: One relay for Pump On/Off <ul> <li>Service Manifold: Mode 1: combined solenoids</li> <li>Pump Digital Input: Interlock input</li> <li>Do not interlock</li> </ul> |          |
| Servo Modules                                                                                                    |          |
| Microcomputer IP:         UDIN1401 IP:           0:         192.168.1.100         Image: 192.168.1.41                                                                           |          |
| 1: 192.168.1.100 💌 192.168.1.42 🍽 Properties                                                                                                    |          |
| 2: Properties                                                                                                    |          |
| 3: Properties                                                                                                    |          |
|                                                                                                    |          |

Figura 9 – Configuração de IP do controlador e condicionador de sinais

Na figura 9, podemos ver que existem parâmetros a serem configurados além do IP. Abaixo, segue descrição de cada um:

- **Pump Control**: One relay for Pump On/Off Essa deve ser a configuração deste parâmetro, pois utilizaremos apenas 1 relé para ligar e desligar a bomba hidráulica;
- Service Manifold: Mode 1: combined solenoids Ao deixar esta configuração, o relé de LOW e o de HIGH atuarão juntos, ou seja, quando acionar o HIGH, o relé LOW se manterá acionado. No Mode2: independent solenoids, ao acionar o relé HIGH, o LOW desacionará automaticamente.

 Pump Digital Input: Como o nome fala, essa é uma entrada digital. Neste caso utilizamos essa entrada para monitorar o funcionamento da unidade de força. Ao aparecer algum tipo de erro, a Soft Starter SSW-03 envia uma informação ao controlador Veloz 1400, fazendo com que este paralise todo o sistema, inclusive o gerador de sinais. Isso é feito para evitar possíveis danos ao equipamento e à amostra ensaiada.

#### 7.2 – Configuração das entradas analógicas

A configuração das entradas analógicas é necessária para que se configure itens como o nome da variável, unidade de engenharia, etc. A configuração é simples mas deve-se entender o principio de funcionamento dessas entradas analógicas.

Existem 16 analógicas no total. Como é possível conectar até quatro condicionadores Veloz 1401, então são 4 entradas analógicas para cada condicionador de sinal. A configuração deve ser feita da seguinte forma:

- Name: É o nome da variável (força, curso, torque, etc);
- Unit: É a unidade de engenharia da variável (kgf, mm, N.m, etc);
- Low Limit: É o valor inferior de escala da variável (pode ser inserida manualmente ou calculada pelo Veloz 1400 através de regressão linear ou calibration);
- **High Limit**: É o valor superior de escala da variável (pode ser inserida manualmente ou calculada pelo Veloz 1400 através de regressão linear ou calibration);
- Channel 0, 1, 2 e 3 Módulo 0
- Channel 4, 5 ,6 e 7 Módulo 1
- Channel 8, 9, 10, e 11 Módulo 2
- Channel 12, 13, 14, e 15 Módulo 3
- O primeiro canal de cada módulo será a entrada AC/DC Channel 0;
- O segundo canal de cada módulo será a entrada DC Channel 1;
- O terceiro canal de cada módulo será a entrada DC Channel 2;
- O quarto canal de cada módulo será a entrada Prog In Channel 3;

Para acessar a tela de configuração das entradas analógicas basta clicar em Setup → Analog Inputs. Então abrirá a tela conforme figura abaixo:

| 💼 Anal     | og Input Setup |             |           |            |             |
|------------|----------------|-------------|-----------|------------|-------------|
|            | 1 <b>.</b> .   | ax<br>+b 32 |           |            |             |
| Channel    | Name           | Unit        | Low Limit | High Limit | Description |
| >> 0       | Curso 0        | mm          | 0         | 120        |             |
| 1          | Força O        | kgf         | -500      | 500        |             |
| 2          | Channel 2      | V           | -10       | 10         |             |
| 3          | Channel 3      | V           | -10       | 10         |             |
| 4          | Curso 1        | mm          | 0         | 120        |             |
| 5          | Força 1        | kgf         | -500      | 500        |             |
| 6          | Channel 6      | V           | -10       | 10         |             |
| 7          | Channel 7      | V           | -10       | 10         |             |
| 8          | Channel 8      | V           | -10       | 10         |             |
| 9          | Channel 9      | V           | -10       | 10         |             |
| 10         | Channel 10     | V           | -10       | 10         |             |
| 11         | Channel 11     | V           | -10       | 10         |             |
| 12         | Channel 12     | V           | -10       | 10         |             |
| 13         | Channel 13     | V           | -10       | 10         |             |
| 14         | Channel 14     | V           | -10       | 10         |             |
| 15         | Channel 15     | V           | -10       | 10         |             |
|            |                |             |           |            |             |
|            |                |             |           |            |             |
|            |                |             |           |            | >           |
|            | OK X Cancel    | 1           |           |            |             |
| <b>.</b>   |                |             |           |            |             |
| Channel: 0 | )              |             |           |            |             |

Figura 10 – Tela de configuração das entradas analógicas

#### 7.3 – Configurações dos encoders

Nesta máquina não há encoders instalados, mas é possível instalá-lo, se necessário. Diferentemente dos sensores AC e DC que são instalados nos condicionadores de sinais Veloz 1401, os Encoders são instalados diretamente no controlador Veloz 1400 através de uma entrada com o nome de ENCODER.

O encoder fornece em sua saída pulsos que serão contados pelo controlador. Então o que se deve saber de um encoder para realizar sua calibração é o numero de pulsos que ele fornece em uma volta de 360°.

Por exemplo: Um encoder da marca Heidenhain, modelo ROD 426 fornece 5000 pulsos por rotação, ou seja, a constante de saída seria: 360°/5000pulsos = 0,072°/pulso.

Só que por uma questão de construção, o software realiza a varredura por quadratura. Isso quer dizer que ele multiplica por quatro os valor de engenharia. Então se deve dividir o valor da constante encontrada por quatro, para que o valor de engenharia esteja correto na leitura, ficando assim:

0,072°/pulso/4 = 0,018 °/pulso = constante de contagem de pulsos

Para configurar as duas entradas de encoder e inserir o valor da constante basta clicar em Setup → Encoders. A figura abaixo mostra a tela de configuração dos encoders.

| 💼 Enco     | 🚍 Encoder Setup 📃 🗖 🔀                     |        |       |          |         |   |  |  |  |
|------------|-------------------------------------------|--------|-------|----------|---------|---|--|--|--|
| B. 6       | 🕒 🛼 📾 🖬 🚥                                 |        |       |          |         |   |  |  |  |
| Channel    | Name Unit Unit/Pulse Low Limit High Limit |        |       |          |         |   |  |  |  |
| >> 16      | Angulo Torque                             | Graus  | 0,018 | -589,824 | 589,824 |   |  |  |  |
| 17         | Flexao Extensao                           | Graus  | 0,018 | -589,824 | 589,824 |   |  |  |  |
| <          |                                           | X Cano | cel   |          |         | > |  |  |  |
| Channel: 1 | 6                                         |        |       |          |         |   |  |  |  |

Figura 11 – Tela de configuração dos encoders

Para configurar os encoders, basta apenas configurar os itens abaixo:

- Name: É o nome da variável (Ângulo, por exemplo);
- Unit: É a unidade de engenharia da variável (Graus);
- Unit/Pulse: É o valor da constante de pulsos calculada;
- Low Limit: É o valor inferior de escala da variável (é calculado automaticamente pelo controlador ao inserir a constante de engenharia (Unit/Pulse);
- **High Limit**: É o valor superior de escala da variável (é calculado automaticamente pelo controlador ao inserir a constante de engenharia (Unit/Pulse);

Como são duas entradas de encoder, o controlador utiliza dois canais, assim definidos:

- Channel 16 Encoder 1
- Channel 17 Encoder 2

OBS: O esquema de pinagem de ligação dos encoders encontra-se anexado ao final deste manual.

# 8 – <u>CALIBRAÇÕES DOS SENSORES</u>

A parte de configuração e calibração requer um pouco de atenção para não danificar o equipamento ou o sensor. O condicionador Veloz 1401 possui quatro entradas de sinais em cada um.

 - AC/DC Channel O – Este canal é configurável, ou seja, podemos ligar tanto um sensor AC (lvdt Brasvalvulas, HBM, MTS) quanto sensores DC (célula de carga, por exemplo). Basta escolher o tipo entrada através de um switch (botão) localizado na placa de cada condicionador Veloz 1401 (AC/DC);

- DC1 Channel 1 – Esta entrada permite apenas sensores DC, como célula de carga e torquímetros;

- DC2 Channel 2 – Esta entrada permite apenas sensores DC, como célula de carga e torquímetros ;

- Prog In Channel 3 – Recebe um sinal DC externo;

O controlador Veloz 1400 possui fundo de escala de leitura nas entradas de +/- 10 Vdc. Esse é o limite de leitura (saturação) que será utilizado para calibração dos sensores. **O esquema de ligação de cada tipo de entrada será anexado no fim do manual**. Abaixo será mostrado passo a passo o processo de calibração de cada sensor.

#### 8.1 – Células de carga e transdutor de torque (Sinal DC)

Estes sensores são do tipo DC, seu esquema de montagem é do tipo ponte completa ou ponte Wheatstone. A resistência da ponte pode ser de 350 ou de 700Ω. Para configurar e calibrar este tipo de sensor é preciso definir alguns parâmetros e saber algumas características provenientes dos mesmos, como por exemplo:

- Fundo de escala Veloz 1400 - Fe - É o valor máximo de tensão que o condicionador lê (10 Vdc);

- Tensão de Excitação - Vexc - Tensão de Excitação do sensor (geralmente é utilizado 10 Vdc);

 - Sensibilidade – S - É o valor da resposta na saída do sensor quanto este atinge o fundo de escala, divido pela tensão de excitação (mV/V);

- **Fundo de escala - FFE** - É o valor da variável medida que faz o sensor atingir a sensibilidade indicada no mesmo (pode ser em kfg, N.m, dependendo do tipo de sensor);

- **Ganho – G** - É o ganho necessário para atingirmos o valor do fundo de escala no Veloz 1401, depende da Vexc e da sensibilidade de cada sensor.

- Exemplo de calculo de ganho (G) necessário para atingir o valor do fundo de escala do Veloz 1401 (Fe):

| S = 2 mV/V | Vexc = 10 Vdc           | Ganho = ?                  | Fundo escala (Fe) = 10 Vdc       |
|------------|-------------------------|----------------------------|----------------------------------|
| A fórmul   | a para este cálculo é a | G = (Fe * 1000) / (S*Vexc) |                                  |
| Substitui  | ndo pelos valores aci   | ma, ficará assim:          | G = (10*1000) / (2*10) → G= 500x |

Neste caso, o ganho necessário para se atingir o fundo de escala do Veloz 1401 (Fe) será de 500x. O Veloz 1401 possui os seguintes ganhos: User, 1x, 2x, 5x, 10x, 20x, 50x, 100x, 200x, 500x, 1000x, 2000x e 5000x.

Eles são configurados pelos switches 7 e 8 encontrados internamente junto a cada canal na placa. Para saber a posição correta do switch é preciso configurar primeiramente o ganho no software, pois ele fornecerá a configuração dos switches através da coluna denominada Dip Switch na tela de balanceamento, conforme figura 13.

- Exemplo de cálculo do fundo de escala (Fe) da célula de carga com as características abaixo:

| S = 1,995 mV/V | Vexc = 10 Vdc         | Ganho = 500               | Fundo escala (Fe) = ? |
|----------------|-----------------------|---------------------------|-----------------------|
| A fórmula p    | oara este cálculo é a | Fe = (S * Vexc * G) /1000 |                       |

Isso quer dizer que ao atingirmos o valor do fundo de escala do sensor (FE), o Veloz 1401 fornecerá uma leitura de 9,975 V no computador. Só que para isso acontecer, temos que inserir este valor no software ATMP 2.2.

Para saber a correta configuração do switch de ganho do canal devem-se seguir os seguintes passos:

Abrir o programa ATMP 2.2  $\rightarrow$  Clica em Setup  $\rightarrow$  Analog Inputs  $\rightarrow$  Advanced  $\rightarrow$  Escolhe o módulo correspondente ao sensor o Module 0, conforme figura a seguir.

| 🖥 Select ODIN1401 Module 🛛 🗖 🗖 🔀       |
|----------------------------------------|
|                                        |
| ODIN1401 Module 0 (A/D channels 03)    |
| C 0DIN1401 Module 0 (A/D channels 47)  |
| C 0DIN1401 Module 0 (A/D channels 811) |
| ODIN1401 Module 0 (A/D channels 1215)  |
|                                        |
| 🖌 OK 🛛 🗶 Cancel                        |

Figura 12 – Tela de escolha do módulo a ser calibrado e/ou balanceado

Então abrirá a tela de configuração, balanceamento e calibração da célula de carga, conforme figura abaixo:

| ODIN       | 1401 Ser                              | vo Module Setup  | _                      |              |                 |                 |               |             |          |           |            |               |
|------------|---------------------------------------|------------------|------------------------|--------------|-----------------|-----------------|---------------|-------------|----------|-----------|------------|---------------|
| 88         | 🕒 🛼 🛱                                 | 🛍 🔰 🛇 🕻          | 2 📲                    | Ma 🛛         | <u>D</u> isplay |                 |               |             |          |           |            |               |
| Bala       | ince:                                 |                  | 1 <mark>2767</mark> Se | ensor Powe   | er 1: 10 V      | Sensor Pow      | er 2: 10 V 💌  | I           |          |           |            |               |
| User (     | Gain: x 1                             | I54 Set S        | 2 7:0FF 8:0            |              | Atenuator       | Gain Code:      |               | 152         |          |           |            |               |
| 0'         | ffset:                                |                  | 1 <mark>27</mark>      |              | -               | <mark>0</mark>  |               |             |          |           |            |               |
| <b>)</b> t | 1 1 1 1 1 1 1 1 1 1 1 1 1 1 1 1 1 1 1 | २. २. 🕾 🐻 🏾 1    | x 🕺 🗌                  | 0,500 s/     | /div            | Unit: A/D input | -             |             |          |           |            |               |
|            | 10                                    |                  |                        |              |                 |                 |               |             |          |           |            | Channel 0     |
|            |                                       |                  |                        |              |                 |                 |               |             |          |           |            |               |
|            | 5-                                    |                  |                        |              |                 |                 |               |             |          |           |            |               |
|            |                                       |                  |                        |              |                 |                 |               |             |          |           |            |               |
|            | 0-                                    |                  |                        |              | No.             |                 |               |             |          |           | in tota    | teritab.      |
|            |                                       |                  |                        |              |                 |                 |               |             |          |           |            |               |
|            | -5-                                   |                  |                        |              |                 |                 |               |             |          |           |            |               |
|            |                                       |                  |                        |              |                 |                 |               |             |          |           |            |               |
|            | -10+<br>0,0 s                         |                  |                        | 0,5          | s               |                 | 1,0 s         |             |          | 1,5 s     |            |               |
| nnel       | Mod CH                                | Signal Name      | Unit                   | Input        | Gain            | Dip Switch      | Lowpas Filter | Use Balance | Balance  | Static    | Static Eng | RCal          |
| <b>.</b> _ | <b>₽</b> 0                            | Channel 0        | V                      | AC           | User            | S2 7:0FF 8:0N   | 100 Hz        | YES         | 7,7263 V | 0,0000 V  | (          | D RCAL to GND |
|            | ✓ 1                                   | Torque Rotacion  | N.m                    | DC           | × 500           | S3 7:0FF 8:0N   | 100 Hz        | YES         | 0,0014 V | -0,0016 V | . (        | D RCAL to GND |
|            | Γ2                                    | Channel 2        | V                      | DC           |                 | S4 7:0FF 8:0N   | 100 Hz        | YES         | 0,0171 V | 0,0167 V  |            |               |
|            | Γ3                                    | Channel 3        | V                      | DC           | ×1              | S5 7:0N 8:0FF   | 1000 Hz       | No          | 0,0187 V | 0,0000 V  |            | D RCAL to GND |
| ш          |                                       |                  |                        |              |                 |                 |               |             |          |           |            |               |
|            | 🗸 ок                                  | X Cancel         |                        |              |                 |                 |               |             |          |           |            |               |
| 1· 370     | 59                                    | H15.15 · S1.2.11 | Servo /                | 0 - IP 192.1 | 68.1.41         | ON LINE         |               |             |          |           |            |               |

Figura 13 – Tela de configuração e balanceamento dos canais

- Para configurar e calibrar a célula de carga primeiro é preciso habilitar somente o canal que será balanceado através da caixa de seleção na coluna Mod. CH.
- Depois é a vez de configurar o ganho (que deve ser calculado, conforme explicado anteriormente) na coluna Gain. Ao escolher o ganho, a coluna ao lado denominada Dip Swit-

ch mostrará a posição dos switches 7 e 8 que deverá ser configurada manualmente na placa de cada condicionador Veloz 1401.

- A seleção de Lowpas Filter (Filtro passa-baixa) menor é indicado para reduzir eventuais ruídos nos sinais dos sensores.
- Para realizar o balanceamento da célula é preciso que a coluna Use Balance esteja em

YES. Com isso feito e o sensor conectado no local correto, é só clicar no ícone 🏄 para iniciar o balanceamento do canal habilitado.

Lembrando que balanceamento apenas "zera" a célula de carga e deve ser feito apenas quando a mesma estiver sem carga. A calibração pode ser feita por duas formas:

#### 8.1.1 - Calibração por Shunt Cal;

Para isso ser possível é necessário que um resistor de precisão esteja plugado na placa do canal a ser calibrado. Outro fator importante é saber a resistência da ponte da célula de carga (ge-ralmente é de 350 ou 700 $\Omega$ ) e também a sensibilidade (S) e o fundo de escala em força da célula (FFE).

Obtendo esses dados podemos calcular a deformação que o resistor de shunt causará ao ser conectado internamente, via software, a um dos braços da ponte. Esse valor deverá ser inserido na coluna Shunt Eng do canal

Exemplo do calculo de deformação por Rshunt (Feq):

A fórmula de cálculo é: 
$$\frac{Feq}{Ffe} = \frac{1}{(4 \times S) \times (\frac{Rshunt}{Rponte} + 0, 5)}$$

#### Onde:

Feq = Força equivalente do Rshunt (kgf);
Ffe = Força do fundo de escala da célula de carga (kfg);
S = Sensibilidade da célula de carga (mV/V);
RShunt = Valor do resistor shunt (Ω);
Rponte = Valor de resistência da ponte da célula de carga (Ω);

Exemplo de dados característicos de uma célula de carga:

Substituindo a formula, obtém-se:

$$\frac{Feq}{Ffe} = \frac{1}{(4 \times S) \times (\frac{Rshunt}{Rponte} + 0,5)} \qquad \Rightarrow \qquad \frac{Feq}{2000} = \frac{1}{(4 \times 0,002) \times (\frac{176000}{700} + 0,5)} \qquad \Rightarrow$$

$$\frac{Feq}{2000} = \frac{1}{2,015} \rightarrow \frac{Feq}{2000} = 0,496 \rightarrow Feq = 2000 \times 0,496 \rightarrow Feq = 992,344 \text{ kgf}$$

O valor encontrado de 992,344 kgf deverá ser inserido na coluna Shunt Eng. Feito isso é só clicar no ícone de Calibração por Shunt Cal

Então o condicionador Veloz 1401 irá conectar o resistor de shunt e ler o valor resultante na saída em Volts e, juntamente com o valor de balanço em zero obtido anteriormente calculará os valores máximos e mínimos de leitura para esta célula de carga. Para sair dessa janela é só clicar em OK.

#### 8.1.2 - Calibração por regressão linear:

Este procedimento só é realizado após realizar os cálculos de fundo de escala. Abaixo segue exemplo deste cálculo:

Exemplo de cálculo do fundo de escala (Fe) da célula de carga com as características abaixo:

S = 1,995 mV/V Vexc = 10 Vdc Ganho = 500 Fundo escala (Fe) = ? FFE = 2000kgf  

$$Fe = \frac{(S \times Vexc \times G)}{1000} \Rightarrow Fe = \frac{(1,995 \times 10 \times 500)}{1000} \Rightarrow Fe = 9,975 V$$

Após balancear a célula como mostrado anteriormente, clica em Setup → Analog Inputs → Clica com o mouse sobre o canal a ser calibrado e logo em seguida sobre o ícone de Calibração por Regressão Linear <sup>[L]</sup>. Então abrirá a tela de calibração, conforme figura abaixo:

| Calibration        | Calibration by Linear Regression 🛛 📀           |                       |                         |         |          |           |   |  |
|--------------------|------------------------------------------------|-----------------------|-------------------------|---------|----------|-----------|---|--|
|                    |                                                |                       | Calibration Table —     |         |          |           |   |  |
|                    |                                                | A Next                | A/D Voltage:            | -3,555  | 56       | V         |   |  |
| Channel:           | 2                                              | Previous              | Calculated Value:       |         | 129,14   | 36 V      |   |  |
| Name:              | Channel 2                                      |                       | Engineering Value:      | 129,2   | 1        | V         |   |  |
| Unit:              | V                                              |                       | 🕰 Be                    | ead A/E |          |           |   |  |
| Specified Lin      | mits<br>High                                   | _                     | <b>≓</b> ≸ Accept       |         | V        | Eng Value | - |  |
| -10                | 10                                             | V                     | + Remove                | 1       | -5,9848  | 80,26     |   |  |
| -10,0              | 10,0                                           | V                     | _ inemove               | 2       | -8,4933  | 30,06     |   |  |
| Calculated L       | .imits                                         |                       |                         | 3       | -3,5556  | 129,2     |   |  |
| Low<br>-0,2455828  | High<br>6 401,31                               | V                     | 📴 Сору                  |         |          |           |   |  |
| Gain K<br>Gain 1/K | <ul> <li>0,0498063</li> <li>20,0777</li> </ul> | v<br>11 V/V<br>18 V/V | Correlation<br>100,00 % |         |          |           |   |  |
| Confirm            | New Limits                                     |                       | 🚽 Close                 | •       | 🗙 Cancel |           |   |  |

Figura 14 – Tela de Calibração por Regressão Linear

O primeiro passo é verificar se nome e o número do canal a ser calibrado está correto no canto esquerdo superior da tela. Se estiver correto deve-se remover todos os valores que por acaso estejam inseridos nas colunas V e Eng Value através do botão Remove.

Para inserir os novos valores é necessário inserir dois valores de tensão e valor de engenharia da seguinte forma:

Como a célula foi balanceada em zero, isto quer dizer que ela não está sofrendo nenhum tipo de esforço então deve se inserir os valores abaixo:

- → A/D Voltage = 0 V → Engineering Value = 0 kgf → Clica em Accept
- Agora se deve inserir o valor de tensão calculado para a força do fundo de escala (FFE) da célula:
- → A/D Voltage = 9,975 V → Engineering Value = 2000 kgf → Clica em Accept

Com esses valores inseridos, o software irá calcular automaticamente os valores máximos e mínimos de leitura em força para a célula de carga usada como exemplo. Esses valores aprecem nos campos Calculated Limits Low e High. Se estiverem corretos, basta clicar em Confirm New Limits e em seguida em Close.

#### 8.2 – Transdutor de deslocamento – LVDT (Sinal AC)

Para calibração do lvdt, é necessário que o atuador esteja livre pois é necessário que o mesmo avance até o fim de seu curso. Há vários tipos de lvdt, dos quais os mais utilizados são:

- Tipo ponte (HBM) = saída de 0 a 10 V, ganho User, 160x aproximadamente;
- Tipo transformador (Brasvalvulas) = saída de +/- 10 V, ganho de 20x;

Após configurar o nome e a unidade de engenharia, clica em Advanced, seleciona o módulo do lvdt e na tela de configuração apenas seleciona o ganho e verifica se o tipo de entrada (Input) está em AC. Clica em OK.

A calibração do lvdt será feito por Calibração por Regressão Linear 🔟.

Após selecionar o canal, deve se remover os todos os valores através do botão Remove. Agora com o atuador recuado deve-se clicar no botão Read A/D (ler A/D) e inserir o valor de 0 (zero) mm no Engeneering Value, depois clica em Accept.

Agora se deve avançar o atuador até o final de curso. Note que o valor do Read A/D mudou. Então insira o valor do deslocamento real do atuador no Engeneering Value e em seguida em Accept. Clica em Confirm New Limits e em Close. Pronto está feita a calibração do lvdt.

# 9 – <u>ENSAIO</u>

Agora é possível dar inicio ao ensaio propriamente dito. Para isso é necessário que o hardkey esteja conectado a uma entrada USB do computador. Ao abrir o ATMP2.2, clique em On line  $\rightarrow$  On Line  $\rightarrow$  Transfer Setup to ODIN Controller  $\rightarrow$  Yes. Com isso, aparecerá um botão de Emergency virtual, conforme abaixo:

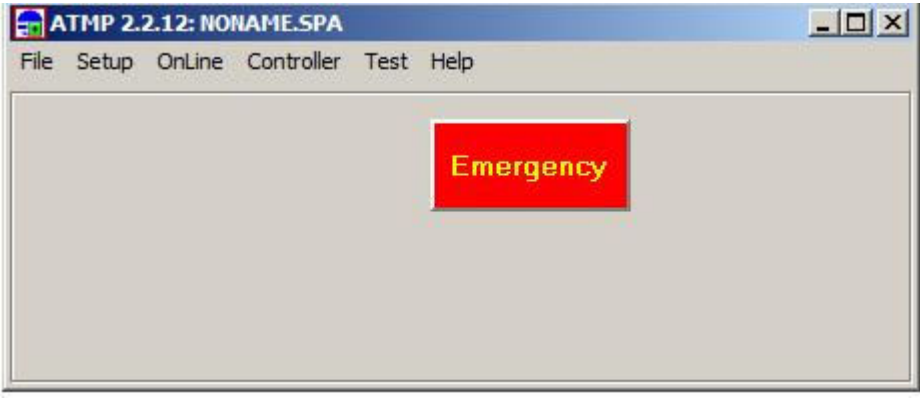

Figura 15 – Tela inicial do ATMP no modo On Line

No modo On Line existem 3 menus ativos: Setup, Controller e Test.

- Setup As únicas configurações possíveis de serem feitas no modo On line são as de Error Limits, Signal Limits e 1-Click Recording Setup. Os dois primeiros são configurados de modo a proteger o ensaio de falhas, seja ela por problemas no equipamento ou por erro humano. Quanto ao 1-Click Recording Setup serve para configuração do tempo de gravação dos dados, os canais que serão gravados, freqüência de aquisição, etc.
- **Controller** Nesse menu estão localizados todos os sub-menus de controle de ensaio, como: Controller Panel, Controller Monitor, Display Window e Calibration;
- **Test** Nesse menu está localizado o Test Program Setup (profile) e também o Test Monitor, este ultimo possibilita a visualização de vários gráficos ao mesmo tempo.

#### 9.1 – Controller Panel

No Controller Panel (Painel de controle) é possível realiza o setup de ensaios onde os atuadores funcionarão de forma independente, ou seja, não serão sincronizados. Abaixo estão alguns comandos presentes nessa tela:

Emergency – aciona um relé de emergência via software;

Pump On/Off – Liga / desliga bomba;

Servo Loop 0 – É o nome dado à malha de controle do atuador 0;

Curso (mm) – É o nome da variável controlada. Pode ser curso, força, etc.

**CMD** – É a janela de comando. Nesta janela, é configurado o valor Static (médio) da variável controlada. O Spam e Máster Spam é a porcentagem de abertura do sinal do gerador à servovalvula. **GEN** – É a janela do gerador de sinais. Nela é possível configurar o tipo de ensaio cíclico, como onda senoidal, triangular, etc;

Status - Mostra o andamento do ensaio;

**PID** – Nesta janela é feita a configuração dos ganhos da servovalvula, como o ganho Proporcional, Integral e Derivativo, etc;

RUN/Pause/Stop – Iniciar / Pausar / Parar o ensaio cíclico;

OFF/LOW/HIGH – Desliga / Pressão Baixa / Pressão Alta do sistema hidráulico, via rele;

0123 – É o numero do atuador hidráulico a ser controlado;

ALL – Habilita o controle da pressão hidráulica simultaneamente dos 4 atuadores;

Limits Off – habilita / desabilita o controle dos limites de ensaio;

Lock – bloqueia o acesso ao teclado do painel de controle.

Tudo isso pode ser visto na figura abaixo:

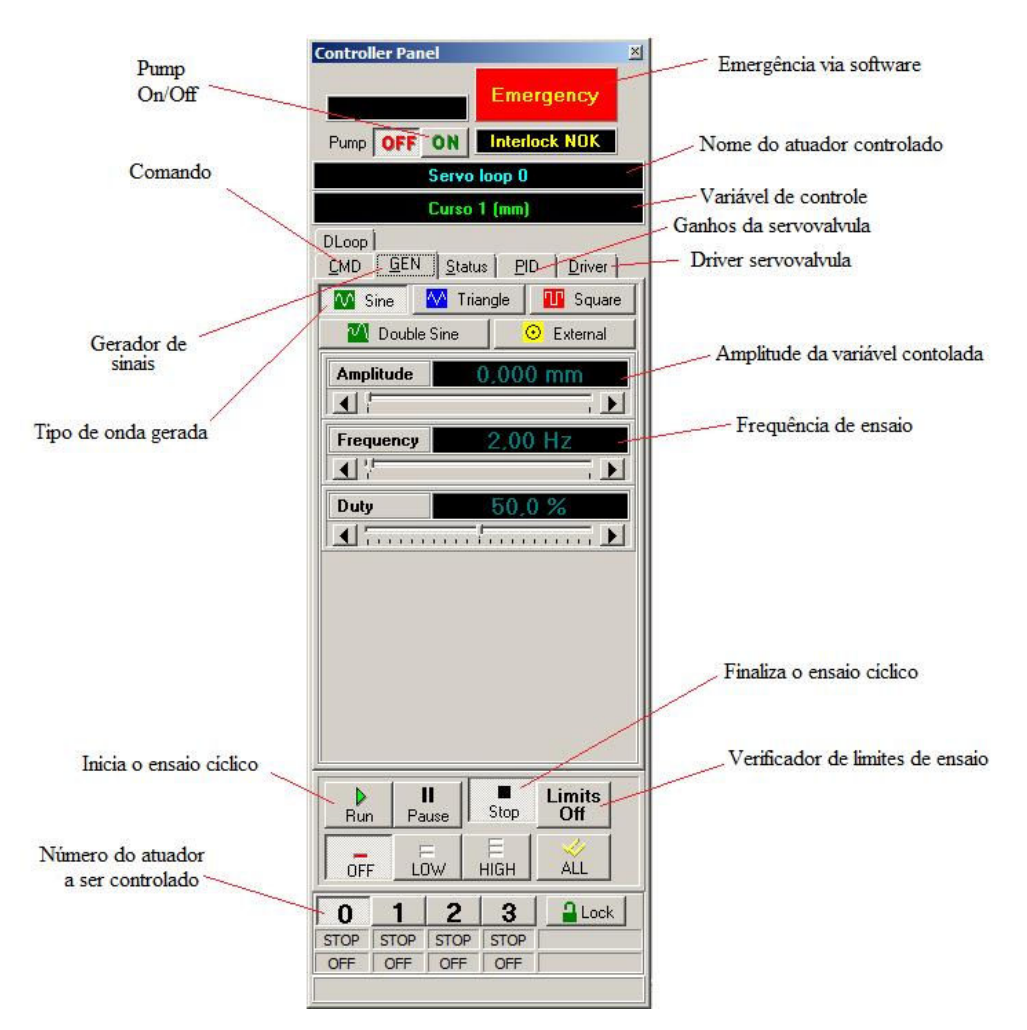

Figura 16 – Tela do Controller Panel

#### 9.2 - Controller Monitor

O Controller Monitor é responsável pela visualização gráfica da variável controlada (Feedback) mais um gráfico escolhido pelo operador. Ao abri-lo ele automaticamente carrega o Controller Panel, conforme abaixo:

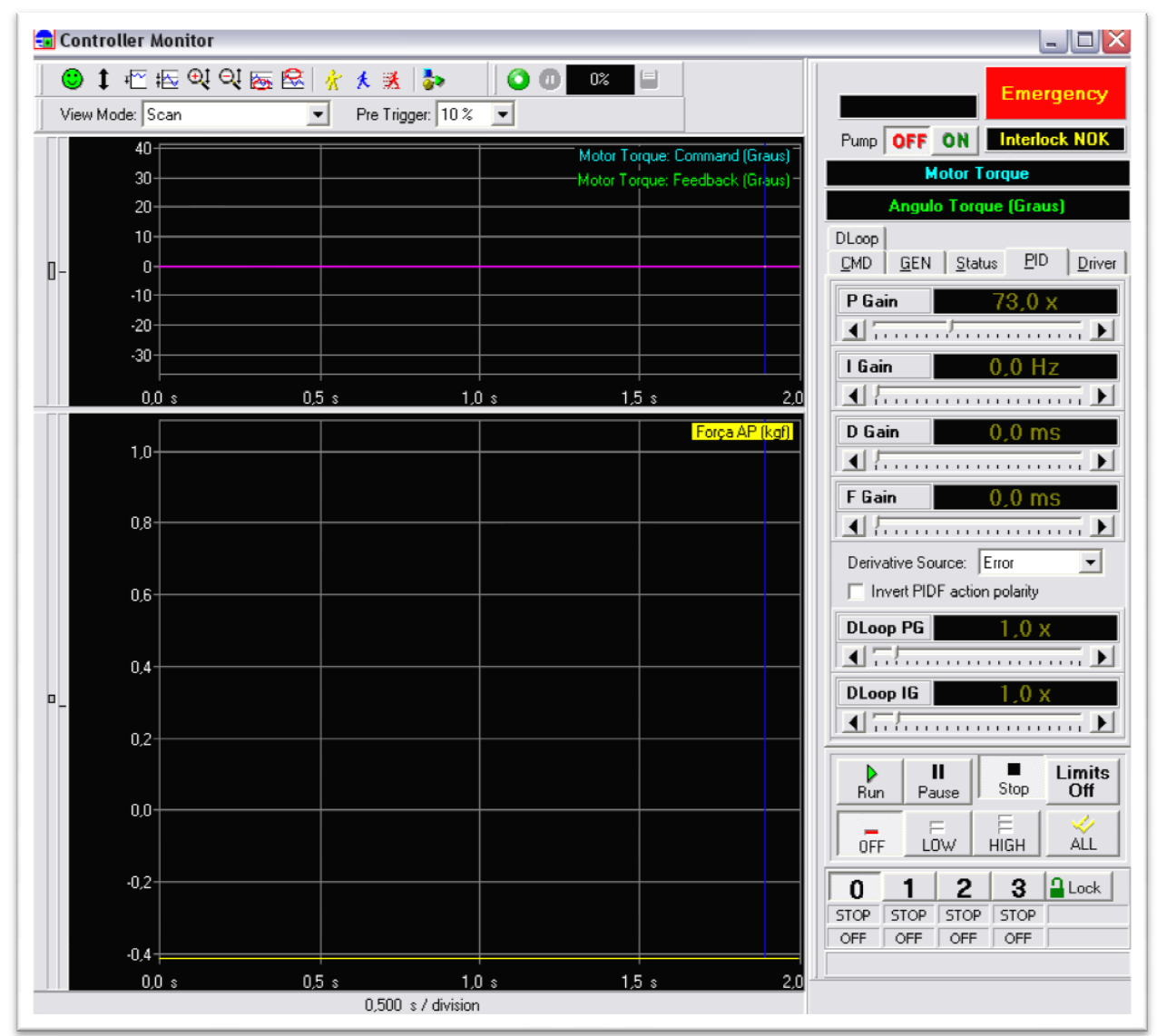

Figura 17 – Tela do Controller Monitor

Abaixo segue descrição de alguns ícones:

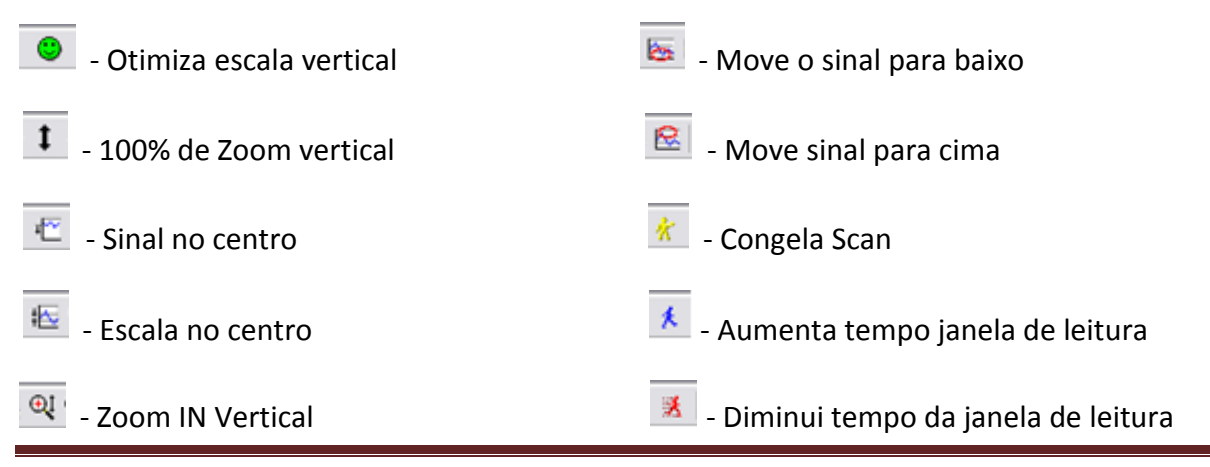

Manual BMED 2000 160/AT-MNB-2C - Revisão 0

🥺 - Zoom OUT Vertical

# 9.3 Display Window

Essa janela serve para visualizarmos numericamente o andamento do ensaio. Pode visualizar desde o tempo de ensaio, número de ciclos além de todas as variáveis de controle e monitoração, o tempo de reset da leitura (em segundos) é configurado no campo Reset Interval. O tipo de display é dividido em:

- Present Value Valor instantâneo
- Peak Valor máximo
- Valley Valor mínimo
- Center Valor médio
- Amplitude
- Valley to Peak Valor Pico-a-pico

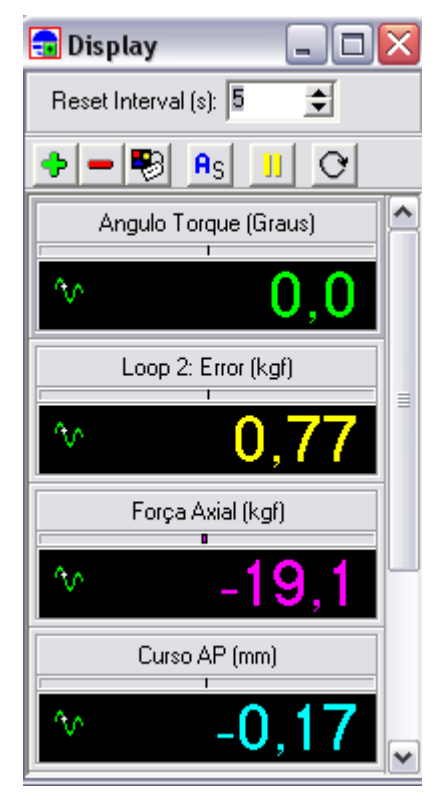

Figura 18 – Tela do Display Window

# 9.4 – Test Program Setup (profiler)

Esta parte do software só é utilizado quando há necessidade de trabalhar com duas ou mais malhas de controle de forma sincronizada ou quando o ensaio é constituído de várias etapas diferentes de carregamentos ou deslocamentos.

É constituído de 39 células de programação, ou seja, é possível programar 39 comandos diferentes para cada malha de controle. A programação vai desde ao tipo de controle (curso, força, etc) até desligamento de bomba, repetições programadas, etc.

Para acessar esse menu clique em Test → Test Program Setup, então abrirá a janela a seguir.

| 💼 Tes                  | t Program Setup        |                  |                 |                   |   |   |   | _ |          |
|------------------------|------------------------|------------------|-----------------|-------------------|---|---|---|---|----------|
| <b>-</b> 6  <b>-</b> 7 | 1 🗗 🗈 🕹 📾              |                  | <b></b> ime Se  | eries             |   |   |   |   |          |
| 🔽 Er                   | nable data acquisition | recording        |                 |                   |   |   |   |   |          |
|                        |                        |                  | Description     |                   |   |   |   |   |          |
|                        |                        |                  |                 |                   |   |   |   |   | <u>^</u> |
|                        |                        |                  |                 |                   |   |   |   |   | $\sim$   |
| Loop                   | Tag                    | Initial Feedback | Feedback Signal | 0                 | 1 | 2 | 3 | 4 | 5        |
| >> O                   | Motor Torque           | Input 0 💌 💌      | Channel 0       | <mark>⊠</mark> -0 |   |   |   |   |          |
|                        |                        |                  |                 |                   |   |   |   |   | >        |
|                        | 🗸 ОК                   | X Cancel         |                 |                   |   |   |   |   |          |

Figura 19 – Tela inicial do Profiler

Como já foi dito, é possível configurar até 39 comandos como pode ser visto na figura acima. No caso acima nota-se que apenas uma malha de controle (Loop) está habilitada pelo hardkey (profiler).

Para esta máquina, apenas o Loop 0 (zero) está habilitado. A seguir estão os descritivos dos ícones da tela inicial do profiler.

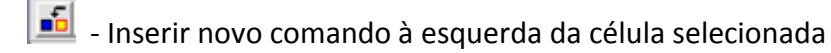

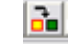

📔 - Inserir novo comando à direita da célula selecionada

- Inserir novo comando na célula selecionada
- - Copiar comando selecionado
- \* - Apaga comando selecionado

Existem ainda comandos como: Colar comando selecionado, colar coluna selecionada, copiar e colar loop selecionado, etc, mas que são pouco utilizados.

#### 9.4.1 – Inserindo comandos no profiler

A primeira etapa é escolher o controle inicial através da coluna Initial Feedback, que está dividido em Input 0, 1, 2 e Encoder. Lembrando que o Encoder 1 serve como entrada de sinal para os servo loops 0 e 2, enquanto o Encoder 2 serve para os servo loops 1 e 3. Quando selecionado o tipo e controle, o nome da malha controlada aparecerá na coluna ao lado com o nome de Feedback Signal.

Para inserir o primeiro comando é necessário selecionar a 1ª célula vazia e clicar em Inserir novo comando através do ícone . Abrirá uma nova tela onde será feita todas as configurações do ensaio. A seguir estão descritos o funcionamento e o modo de configuração de cada item.

- **Segment**: Esta opção é utilizada quando o operador deseja inserir um comando de Rampa ou Haversine. Os parâmetros de configuração são:

- \* End Point: Valor final da rampa
- \* Time: É o tempo decorrido do inicio até o fim da rampa

| Comnand Setup                                          | $\mathbf{X}$                        |
|--------------------------------------------------------|-------------------------------------|
| Servo Loop: Motor Torque                               |                                     |
| Program Step: 0                                        |                                     |
| 🔀 Segment 🛛 💆 Cyclic 🔤 Dwell 🗈 Labe                    | I 📫 <u>R</u> epeat 🆓 <u>A</u> ction |
| 🛣 🔟 ait 🛛 💲 Prompt User 🛛 🖵 Digital <u>O</u> utput 🛛 🗾 | 🚪 Set Static: 🔰 🔨 Amp. Control      |
| Segment Type: 🗾 Haversine 📝 Ramp                       |                                     |
| End Point: 1 V<br>Time: 5,0 seconds                    |                                     |
| Feedback: Input 0: Channel 0                           | Range: -10 to 10 V                  |
| Cancel                                                 |                                     |

Figura 20 – Tela de configuração de ensaio em Rampa

- **Cyclic**: É utilizada quando o ensaio cíclico. São 4 os tipos de ondas possíveis: Senoidal, triangular, quadrada e dupla senoidal. Os principais parâmetros de configuração são:

- \* Count: Número de ciclos a serem realizados
- \* Amplitude
- \* Frequency: É a freqüência de ensaio (Hz)
- \* Phase: É o ângulo de fase entre este módulo e os outros instalados no controlado

| Comnand Setu                                                       | ID                  |               |                 |                   |                 |  |  |  |  |
|--------------------------------------------------------------------|---------------------|---------------|-----------------|-------------------|-----------------|--|--|--|--|
| Servo L                                                            | .00D:               | Motor Tore    | ue              |                   |                 |  |  |  |  |
| Program Step: 0                                                    |                     |               |                 |                   |                 |  |  |  |  |
| Z Segment                                                          |                     | E Dwell       | ∎ Label         | C. Beneat         | Continue Action |  |  |  |  |
| Zegment Uvcic Zegment Devel Zabel District Action                  |                     |               |                 |                   |                 |  |  |  |  |
| 🛆 wait a Prompt User 🔟 Digital Uutput 🗾 Set Static: 🔼 Amp. Control |                     |               |                 |                   |                 |  |  |  |  |
| Waveform Typ                                                       | e: 🚺 Sine 🚺         | Triangle      | 🔲 🔟 Square      | 🛛 🔤 🖸 Double Sine |                 |  |  |  |  |
| Count:                                                             | 100                 | cycles        | Tapering time   | e 0,0             | seconds         |  |  |  |  |
|                                                                    |                     |               | Transition time | e <b>1,0</b>      | seconds         |  |  |  |  |
| Offset:                                                            | 0                   | V             |                 |                   |                 |  |  |  |  |
| ±Amplitude:                                                        | 2                   | V             | ±Amplitude 2    | 2                 | V               |  |  |  |  |
| Frequency:                                                         | 5,00                | Hz            | Frequency 2     | : 3,00            | Hz              |  |  |  |  |
| Phase:                                                             | 0,0                 | degrees       | Phase 2         | <u>.</u> 0,0      | degrees         |  |  |  |  |
| Ducty cycle:                                                       | 50,0                | %             |                 |                   |                 |  |  |  |  |
| F                                                                  | Edit duty cycle for | r triangle wa | aveform         |                   |                 |  |  |  |  |
| Vel. up:                                                           | 1                   | V/s           |                 |                   |                 |  |  |  |  |
| Vel. down:                                                         | 1                   | V/s           |                 |                   |                 |  |  |  |  |
| Easthacky June 0: Channel 0. Range: 10 to 101/                     |                     |               |                 |                   |                 |  |  |  |  |
| reedback: Input u: Channel U Hange: -10 to 10 V                    |                     |               |                 |                   |                 |  |  |  |  |
| 🗸 ок                                                               | X Cancel            |               |                 |                   |                 |  |  |  |  |

Figura 21 – Tela de configuração de ensaio Cíclico

- Dwell: É o comando de parada do ensaio. Os parâmetros são:

\* Time: É o tempo de parada do ensaio (segundos)

\* Feedback: É possível realizar a troca da variável controlada (Input 0, 1, 2 ou Encoder) ou simplesmente manter a mesma (Do not change).

| Comnand Setup 🛛 🔀                                                                                                    |
|----------------------------------------------------------------------------------------------------|
| Servo Loop: Motor Torque                                                                                                    |
| Program Step: 0                                                                                                    |
| 🖌 Segment 🛛 Cyclic 🔲 🛄 Dwell 🕒 Label 🗂 Repeat 🏼 🎲 Action                                                                                                    |
| 🛣 🔟 ait 🔰 💲 Prompt User 📕 🖵 Digital Output 🛛 🗾 Set Static: 🛛 📉 Amp. Control                                                                                      |
| Time: 10,0 seconds<br>Feedback: Do not change<br>Do not change<br>Input 0: Channel 0<br>Input 1: Torque Rotacion<br>Input 2: Channel 2<br>Encoder: Angulo Torque |
| Feedback: Input 0: Channel 0 Range: -10 to 10 V                                                                                                    |
| V OK X Cancel                                                                                                    |

Figura 22 – Tela de configuração do comando Dwell

- **Label**: Inserindo este comando, o operador colocará um número de label (ponto) de repetições. Ele será utilizado no comando Repeat.

| Comnand Setup 🛛 🛛 🔀                                          |
|--------------------------------------------------------------|
| Servo Loop: Motor Torque                                     |
| Program Step:0                                               |
| 🖌 Segment 🛛 M Cyclic 🛛 📇 Dwell 🛛 🗈 Label 🖉 Bepeat 🛛 🎲 Action |
| 🛣 🔟 ait 🔰 Set Static: 🗌 🔽 Amp. Control                       |
| Label number: 🔲 🚖                                            |
|                                                              |
|                                                              |
| Feedback: Input 0: Channel 0 Range: -10 to 10 V              |
| V OK X Cancel                                                |

Figura 23 – Tela do comando Label

- **Repeat**: Este comando realizará operações de repetições a partir do label selecionado. Está dividido em:

\* Label number: É o ponto de inicio das repetições

\* Number of Repeats: Número de repetições a serem realizadas antes do próximo

#### comando

| Comnand Setup                        |                                |
|--------------------------------------|--------------------------------|
| Servo Loop: Motor Torque             |                                |
| Program Step: 0                      |                                |
| 🔀 Segment 🛛 Cyclic 🖾 Dwell 🗈 Labe    | el 🚺 <u>R</u> epeat 🎯 Action   |
| 🐰 🛛 📓 Prompt User 🛛 🖵 Digital Output | 🧧 Set Static: 🛛 🔨 Amp. Control |
| Label number: D                      |                                |
| Feedback: Input 0: Channel 0         | Range: -10 to 10 V             |
| 🗸 OK 🗶 Cancel                        |                                |

Figura 24 – Tela do comando Repeat

- **Action**: Este comando insere uma ação a ser realizada pelo controlador. Dentre as várias ações possíveis estão: Pump On/Off, Pressure Off/Low/High, Limits Off/On, Test Stop, etc.

| Comnand Setup                                                                                                    | X                                     |
|----------------------------------------------------------------------------------------------------|---------------------------------------|
| Servo Loop: Motor Torque                                                                                                    |                                       |
| Program Step: 0                                                                                                    |                                       |
| 🖌 <u>S</u> egment 🛛 👭 <u>C</u> yclic 🛛 🛄 🛛                                                                                                    | 🕨 Label 🛛 🖸 <u>R</u> epeat 🛛 🎲 Action |
| 🛣 🔟 ait 🛛 💈 Prompt <u>U</u> ser 📄 🖵 Digital <u>O</u> utpu                                                                                                    | it 🛛 🗾 Set Static: 🛛 🔨 Amp. Control   |
| Action Type: 🟉 Pump Off                                                                                                    | <b>T</b>                              |
| Pump Off     Pump On     Pressure Off     Pressure Low     Pressure High     Limits Off     Limits On     Disable Amp Control     Allow Amp Control     Disable Mean Control     Allow Mean Control     Program End     Test Stop |                                       |
| Feedback: Input 0: Channel 0                                                                                                    | Range: -10 to 10 V                    |
| 🗸 OK 🛛 🗶 Cancel                                                                                                    |                                       |

Figura 25 – Tela do Comando Action

- Wait: É um comando de espera. Está dividido em:

\* Digital Input: Este comando aguarda por um sinal externo, seja do operador ou do equipamento, em uma de suas entradas digitais.

- \* Level Crossing
- \* Profiler Step

| Comnand Setup                                                                       | ×                            |
|-------------------------------------------------------------------------------------|------------------------------|
| Servo Loop: Motor Torque                                                            |                              |
| Program Step: 0                                                                     |                              |
| 🖌 Segment 🛛 M Cyclic 🗳 Dwell 🗈 Label                                                | 🖆 <u>R</u> epeat 🏼 🆓 Action  |
| 🔀 🔟 🕍 Prompt User 🛛 📕 Digital Output                                                | Set Static: 📃 🔨 Amp. Control |
| ☐ Digital Input                                                                     |                              |
| Digital input channel: User DI 0: User DI 0<br>Wait for Digital Input<br>© 0FF © 0N | T                            |
| Timeout: 0,0<br>If time out go to Label: 0 全                                        | seconds                      |
| Feedback: Input 0: Channel 0                                                        | Range: -10 to 10 V           |
| OK X Cancel                                                                         |                              |

Figura 26 – Tela do comando Wait

#### - Prompt User:

| Comnand Setup                                                             |
|---------------------------------------------------------------------------|
| Servo Loop: Motor Torque                                                  |
| Program Step: 1                                                           |
| 🔀 Segment 🛛 Cyclic 🛄 Dwell 🗈 Label 🖬 Repeat 🆓 Action                      |
| 🛣 址 ait 🔰 💈 Prompt User 📕 🦵 Digital Output 🔰 Set Static: 📃 🔨 Amp. Control |
| Message:                                                                  |
| Ask user for: OK                                                          |
| If [Cancel/No] go to Label: 0                                             |
| Message Tag: 0                                                            |
| Timeout: 0,0 seconds                                                      |
| ⊂ Default User Answer (timeout)                                           |
| Feedback: Input 1: Torque Rotacion Range: -52,466 to 52,466 N.m           |
| V OK X Cancel                                                             |

Figura 27 – Tela do comando Prompt User

- Digital Output: É a configuração das 4 saídas digitais. Os parâmetros são:
  - \* Digital output channel: Escolhe o número da saída a atuar (0, 1, 2 e 3)
  - \* Output Action: Escolhe o modo de atuação (OFF, ON, OFF Pulse ou ON Pulse)
  - \* Time: Tempo de atuação da saída digital

| Comnand Setup                                                                     |                              |
|-----------------------------------------------------------------------------------|------------------------------|
| Servo Loop: Motor Torque                                                          |                              |
| Program Step: 1                                                                   |                              |
| 🖊 Segment 🛛 M Cyclic 🛛 📮 Dwell 🗈 Label                                            | 🖆 <u>R</u> epeat 🏼 🍪 Action  |
| 🛣 🔟 ait 🔰 💈 Prompt 🛛 ser 🛛 🦵 Digital 🖸 utput 🗾                                    | Set Static: 📃 🔨 Amp. Control |
| Digital output channet: User DO 0: User DO 0<br>Output Action:<br>Time: 0.0 secon | <b>▼</b><br>▼<br>ds          |
| Feedback: Input 1: Torque Rotacion                                                | Range: -52,466 to 52,466 N.m |
| V OK X Cancel                                                                     |                              |

Figura 28 – Tela do comando Digital Output

- **Set Static**: Insere um novo valor estático (setpoint) para variável controlada. Está divido em:

- \* New Static: Novo valor de setpoint
- \* Time: Tempo decorrido para chegar ao novo valor
- \* Span: Valor em porcentagem de abertura de driver para a malha de controle
- \* Master Span: Valor em porcentagem de abertura de driver para todas as malhas de

#### controle

| Comnand Setup                                                              |                                |
|----------------------------------------------------------------------------|--------------------------------|
| Servo Loop: Motor Torque                                                   |                                |
| Program Step: 1                                                            |                                |
| <mark>∕ S</mark> egment <mark>№ C</mark> yclic <mark>⊥</mark> Dwell 🕒 Labe | I <u>B</u> epeat 🐼 Action      |
| 🛛 🔟 ait 🔹 Prompt <u>U</u> ser 🖵 Digital <u>O</u> utput                     | 🖌 Set Static: 🛛 🔨 Amp. Control |
| New Static 0 N.m                                                           |                                |
| Time: 1,0 seconds                                                          |                                |
| Span: 0,0 %                                                                |                                |
| Master Span: 0,0 %                                                         |                                |
|                                                                            |                                |
|                                                                            |                                |
|                                                                            |                                |
|                                                                            |                                |
| Feedback: Input 1: Torque Rotacion                                         | Range: -52,466 to 52,466 N.m   |
| V OK X Cancel                                                              |                                |

Figura 29 – Tela do comando Set Static

- Amplitude Control: Está dividido em: Amplitude Control e Mean Control.

| Comnand Setup                                                        |           |
|----------------------------------------------------------------------|-----------|
| Servo Loop: Motor Torque                                             |           |
| Program Step: 1                                                      |           |
| 🗾 Segment 🚺 Cyclic 📑 Dwell 🗈 Label 🛍 Repeat 🏟                        | Action    |
| 🛣 👑 ait 🔰 💈 Prompt 🛛 ser 📔 📕 Digital 🖸 utput 🛛 🗾 Set Static: 🗌 🔨 Amp | . Control |
| Amplitude Control                                                    |           |
| C Allow amplitude control                                            |           |
| Feedback signal : Input 1: Torque Rotacion                           |           |
| Feedback signal range: -52,466 to 52,466 N.m                         |           |
| Amplitude Setpoint: 0 N.m                                            |           |
| Mean Control                                                         |           |
| Allow mean control                                                   |           |
| Feedback signal : Encoder: Angulo Torque                             |           |
| Feedback signal range: -589,82 to 589,82 Graus                       |           |
| Mean Setpoint: 0 Graus                                               |           |
|                                                                      |           |
| Feedback: Input 1: Torque Rotacion Range: -52,466 to 52,466 I        | N.m       |
| V OK X Cancel                                                        |           |

Figura 30 – Tela do Amp. Control

Após configurar o ensaio, é necessário transferi-lo para o controlador. Para fazer isto, basta clicar em Test  $\rightarrow$  Transfer Program to Controller  $\rightarrow$  Yes.

#### 9.5 – Test Monitor

Neste tipo de ensaio não Controller Monitor não será mais utilizado. Para visualização gráfica dos dados deve-se utilizar o Test Monitor. Fazem a mesma função mas possuem algumas diferenças.

O Test Monitor além de mais janelas de gráficos, possui a vantagem de adicionar ou retirar os mesmos. Também possui os botões:

- Run Test: Serve para dar inicio ao ensaio programado através do profile
- Pause: Serve para pausar o ensaio
- Stop Test: Serve para encerrar o ensaio

O Test Monitor trabalha em conjunto com o Controller Panel, ou seja, é necessário abrilo para controlar os atuadores, bomba hidráulica, válvulas de pressão, etc.

| Image: Contract of the second second seco | 💼 Test Monite                        | or: NONAME.SPA                                                                                                    |       |           |
|----------------------------------------------------------------------------------------------------|--------------------------------------|----------------------------------------------------------------------------------------------------|-------|-----------|
| 40       Torque Rotacion (N.m)       0,15         20       0       0,15         0       0       0,15         10       Curso Axial (mm)       0,206         5       0       0         0       0       0         0       0       0         0       0       0         0       0       0         0       0       0         0       0       0         0       0       0         0       0       0         0       0       0         0       0       0         0       0       0         0       0       0         0       0       0         0       0       0         0       0       0         0       0       0         0       0       0         0       0       0         0       0       0         0       0       0         0       0       0         0       0       0         0       0       0         0 <th>│ <b>◎ 1</b> + ⊡</th> <th>振 역</th> <th></th> <th></th>                                                                                                    | │ <b>◎ 1</b> + ⊡                     | 振 역                                                                                                    |       |           |
| 10       Curso Axial (mm)         5       0         -5       0         -10       0,206         400       Força Axial (kg)         200       -10         -00       -10         -10       -10,99         -10,00       -19,9         -10,00       -19,9         -10,00       -19,9         -10,00       -19,9         -10,00       -19,9         -10,00       -19,9         -10,00       -19,9         -10,00       -19,9         -10,00       -19,9         -10,00       -19,9         -10,00       -19,9         -10,00       -10,00         -10,00       -10,00         -10,00       -10,00         -10,00       -10,00         -10,00       -10,00         -10,00       -10,00         -10,00       -10,00         -10,00       -10,00         -10,00       -10,00         -10,00       -10,00         -10,00       -10,00         -10,00       -10,00         -10,00       -10,00         -10,00       -10,00                                                                                                    | 40<br>20<br>- 0<br>-20<br>-20<br>-40 | Torque Rotacion (N.m)<br>I I I I<br>I I I I I I<br>I I I I I I<br>I I I I I I I I<br>I I I I I I I I I I I I I I I I I I I I I I I I I I I I I I I I I I I I I I I I I I I I I I I I I I I I I I I I I I I I I I I I I I I                                                                                                     | 0,15  | Emergency |
| 400       Força Axial (kgf)         200       -         -       0         -       0         -       0         -       0         -       0         -       0         -       0         -       0         -       0         -       0         -       0         -       0         -       0         -       0         -       0         -       0         -       0         -       0         -       0         -       0         -       0         -       0         -       0         -       0         -       0         -       0         -       0         -       0         -       0         -       0         -       0         -       0         -       0         -       0         -       0         -       0                                                                                                    | - 10<br>- 0                          | Curso Axial (mm)                                                                                                    | 0,206 | Run Test  |
| 400 Angulo Torque (Graus) 200 0 0 0 0 0 0 0 0 0 0 0 0 0 0 0 0 0 0                                                                                                     | 400<br>200<br>- 0<br>-200<br>-400    | Força Axial (kgf) -                                                                                                    | -19,9 | Stop Test |
| -400<br>-400<br>0 s 2 s 4 s 6 s 8 s 10                                                                                                    | 400<br>200<br>-<br>-200<br>-400      | Angulo Torque (Graus)<br>Angulo Torque (Graus)<br>Angulo Torque (Graus) | 0,0   |           |

Figura 31 – Tela do Test Monitor

#### 9.6 – Configuração de limites

Para impedir que possíveis danos sejam causados à amostra ou até mesmo ao equipamento, é possível configurar limites para as variáveis de controle ou de monitoração. São dois os tipos de configuração possível: Error Limits e Signal Limits.

#### 9.6.1 – Error Limits

Como o próprio nome diz, esses limites são de erro. O erro é a diferença entre o comando enviado pelo controlador (Command) e a resposta real do ensaio (Feedback). Sua configuração é pouco utilizada visto que geralmente os limites que serão mais utilizados são os limites das variáveis controladas (Signal Limits). Sua configuração é muito, conforme abaixo:

- Coluna ALL Loops Ao selecionar essa opção e o limite de erro configurado for atingido, o controlador realizará o comando para todas as outras malhas de controle (0, 1, 2 e 3);
- Coluna Pump Off Ao selecionar esta opção, o controlador desligará a unidade hidraulica de força;, caso o limite de erro seja atingido;
- Coluna Press Off Ao selecionar esta opção, o controlador corta a alimentação de uma válvula pressão ON/OFF, caso o limite de erro seja atingido. Não se aplica a máquina de joelho.
- Coluna Hyd Low Ao selecionar esta opção, o controlador acionará a pressão baixa no sistema hidraulico.
- Coluna Test Stop Esta opção encerra o ensaio caso o limite de erro seja atingido;
- Coluna N. Cycles Limit Esta opção encerra caso o numero de ciclos seja atingido;
- Coluna FBK : Input Signal Name É o nome da variável controlada ou monitorada;
- Coluna Error Range É o fundo de escala de configuração do erro;
- Coluna Instant Error Limit É o limite de erro instantâneo;
- Coluna Ampl. Error Limit É limite de amplitude permitido do erro;
- Coluna Mean Error Limit É o valor de erro médio permitido;

| Error L  | Error Limits Setup |       |                |       |             |             |            |                |
|----------|--------------------|-------|----------------|-------|-------------|-------------|------------|----------------|
| B.       |                    |       |                |       |             |             |            |                |
|          |                    | ALL   | FBK: Input 1   | Error | Inst. Error | Ampl. Error | Mean Error | FBK: Input 2   |
| Loop     | Tag                | Loops | Signal Name    | Range | Limit       | Limit       | Limit      | Signal Name    |
| >> O     | Servo loop 0       |       | Channel 1 (V)  | 10    | 10          | 10          | 10         | Channel 2 (V)  |
| 1        | Servo loop 1       |       | Channel 5 (V)  | 10    | 10          | 10          | 10         | Channel 6 (V)  |
| 2        | Servo loop 2       |       | Channel 9 (V)  | 10    | 10          | 10          | 10         | Channel 10 (V) |
| 3        | Servo loop 3       |       | Channel 13 (V) | 10    | 10          | 10          | 10         | Channel 14 (V) |
|          |                    |       |                |       |             |             |            |                |
| <u> </u> |                    |       |                |       |             |             |            | >              |
|          |                    | 🖊 ОК  | X Cancel       |       |             |             |            |                |

Figura 32 – Tela de configuração de limites de erro

#### 9.6.2 – Signal Limits

Nessa tela é feita toda a configuração de limites máximos e mínimos das variáveis de controle ou monitoração do ensaio. A configuração é parecida com a do Error Limits. A única diferença é que é possível configurar tanto um limite inferior (Lower Limit) quanto um limite superior (Upper Limit) para cada variável.

| 💼 Signal Limits Setup |                |           |           |       |       |      |      |     | _ 0  | X     |      |      |     |
|-----------------------|----------------|-----------|-----------|-------|-------|------|------|-----|------|-------|------|------|-----|
|                       |                |           |           |       |       |      |      |     |      |       |      |      |     |
|                       |                | Inp Range | Inp Range | ALL   | Lower | Pump | Pres | Hyd | Test | Upper | Pump | Pres | Hya |
| Channel               | Signal Name    | Low       | High      | Loops | Limit | Off  | Off  | Low | Stop | Limit | Off  | Off  | Loi |
| >> O                  | Channel 0 (V)  | -10       | 10        |       | -10   |      |      |     |      | 10    |      |      |     |
| 1                     | Channel 1 (V)  | -10       | 10        |       | -10   |      |      |     |      | 10    |      |      |     |
| 2                     | Channel 2 (V)  | -10       | 10        |       | -10   |      |      |     |      | 10    |      |      |     |
| 3                     | Channel 3 (V)  | -10       | 10        |       | -10   |      |      |     |      | 10    |      |      |     |
| 4                     | Channel 4 (V)  | -10       | 10        |       | -10   |      |      |     |      | 10    |      |      |     |
| 5                     | Channel 5 (V)  | -10       | 10        |       | -10   |      |      |     |      | 10    |      |      |     |
| 6                     | Channel 6 (V)  | -10       | 10        |       | -10   |      |      |     |      | 10    |      |      |     |
| 7                     | Channel 7 (V)  | -10       | 10        |       | -10   |      |      |     |      | 10    |      |      |     |
| 8                     | Channel 8 (V)  | -10       | 10        |       | -10   |      |      |     |      | 10    |      |      |     |
| 9                     | Channel 9 (V)  | -10       | 10        |       | -10   |      |      |     |      | 10    |      |      |     |
| 10                    | Channel 10 (V) | -10       | 10        |       | -10   |      |      |     |      | 10    |      |      |     |
| 11                    | Channel 11 (V) | -10       | 10        |       | -10   |      |      |     |      | 10    |      |      |     |
| 12                    | Channel 12 (V) | -10       | 10        |       | -10   |      |      |     |      | 10    |      |      |     |
| 13                    | Channel 13 (V) | -10       | 10        |       | -10   |      |      |     |      | 10    |      |      |     |
| 14                    | Channel 14 (V) | -10       | 10        |       | -10   |      |      |     |      | 10    |      |      |     |
| 15                    | Channel 15 (V) | -10       | 10        |       | -10   |      |      |     |      | 10    |      |      |     |
| 16                    | Channel 16 (V) | -10       | 10        |       | -10   |      |      |     |      | 10    |      |      |     |
| 17                    | Channel 17 (V) | -10       | 10        |       | -10   |      |      |     |      | 10    |      |      |     |
|                       |                |           |           |       |       |      |      |     |      |       |      |      |     |
| <                     |                |           |           |       |       |      |      |     |      |       |      |      |     |
|                       |                |           |           |       |       |      |      |     |      |       |      |      |     |
|                       |                |           |           |       |       |      |      |     |      |       |      |      |     |

Figura 33 – Tela de configuração dos limites máximos e mínimos de ensaio

Para habilitar ou desabilitar os limites basta clica no ícone Limits Off, localizado no Controller Panel. Os limites seguem a configuração abaixo:

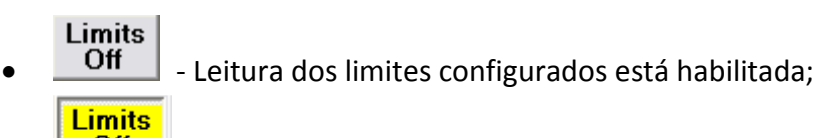

Off - Leitura dos limites configurados está desabilitada;

#### 9.7 – Gravação de dados

É possível gravar dados através da opção 1-Click Recording Setup, localizado no menu Setup. O operador poderá gravar todos os dados de ensaio ou escolher dados específicos. Para escolher quais os dados serão gravados basta selecioná-los na caixa ao lado de cada variável. Além de escolher os dados a serem gravados, pode configurar os seguintes itens:

- Recording Time É o tempo ( em minutos) de gravação do ensaio;
- Sample Frequency É a freqüência de aquisição dos dados, em Hz;
  - User filter Configura a utilização ou não de filtro passa baixas na aquisição de dados;

| 1-Click Recording Setup                                                                                                    |              |                          |                |  |  |  |  |
|----------------------------------------------------------------------------------------------------|--------------|--------------------------|----------------|--|--|--|--|
| ble able a Recording tim                                                                                                    | e: 5 minutes | Sample frequency: 500 Hz | 🗸 🔽 Use filter |  |  |  |  |
| ble able a         Recording tim           V         00: Channel 0           V         01: Channel 1           V         02: Channel 2           V         03: Channel 3           V         04: Channel 3           V         04: Channel 4           V         05: Channel 5           V         06: Channel 6           V         07: Channel 7           V         08: Channel 8           V         09: Channel 9           V         10: Channel 10           V         11: Channel 11           V         12: Channel 12           V         13: Channel 13           V         14: Channel 14           V         15: Channel 15                                                                                                    | e: 5 minutes | Sample frequency: 500 Hz | Use filter     |  |  |  |  |
| Initial Commentation       Initial Commentation       Initial Commentatio | Cancel       |                          |                |  |  |  |  |

Figura 34 – Tela de configuração da gravação de dados

Para iniciar a gravação, é necessário clicar no ícone 💽, localizado no Controller Monitor ou no Test Monitor.